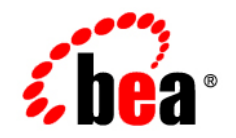

# BEAWebLogic RFID Edge Server™

**Reader Reference** 

Version 2.0 Revised: April 6, 2006

## Copyright

Copyright © 1995-2006 BEA Systems, Inc. All Rights Reserved.

## **Restricted Rights Legend**

This software is protected by copyright, and may be protected by patent laws. No copying or other use of this software is permitted unless you have entered into a license agreement with BEA authorizing such use. This document is protected by copyright and may not be copied photocopied, reproduced, translated, or reduced to any electronic medium or machine readable form, in whole or in part, without prior consent, in writing, from BEA Systems, Inc.

Information in this document is subject to change without notice and does not represent a commitment on the part of BEA Systems. THE DOCUMENTATION IS PROVIDED "AS IS" WITHOUT WARRANTY OF ANY KIND INCLUDING WITHOUT LIMITATION, ANY WARRANTY OF MERCHANTABILITY OR FITNESS FOR A PARTICULAR PURPOSE. FURTHER, BEA SYSTEMS DOES NOT WARRANT, GUARANTEE, OR MAKE ANY REPRESENTATIONS REGARDING THE USE, OR THE RESULTS OF THE USE, OF THE DOCUMENT IN TERMS OF CORRECTNESS, ACCURACY, RELIABILITY, OR OTHERWISE.

### **Trademarks and Service Marks**

Copyright © 1995-2006 BEA Systems, Inc. All Rights Reserved. BEA, BEA JRockit, BEA WebLogic Portal, BEA WebLogic Server, BEA WebLogic Workshop, Built on BEA, Jolt, JoltBeans, SteelThread, Top End, Tuxedo, and WebLogic are registered trademarks of BEA Systems, Inc. BEA AquaLogic, BEA AquaLogic Data Services Platform, BEA AquaLogic Enterprise Security, BEA AquaLogic Interaction, BEA AquaLogic Interaction Analytics, BEA AquaLogic Interaction Collaboration, BEA AquaLogic Interaction Content Services, BEA AquaLogic Interaction Data Services, BEA AquaLogic Interaction Integration Services, BEA AquaLogic Interaction Process, BEA AquaLogic Interaction Publisher, BEA AquaLogic Interaction Studio, BEA AquaLogic Service Bus, BEA AquaLogic Service Registry, BEA Builder, BEA Campaign Manager for WebLogic, BEA eLink, BEA Kodo, BEA Liquid Data for WebLogic, BEA Manager, BEA MessageQ, BEA WebLogic Commerce Server, BEA WebLogic Communications Platform, BEA WebLogic Enterprise, BEA WebLogic Enterprise Platform, BEA WebLogic Enterprise Security, BEA WebLogic Express, BEA WebLogic Integration, BEA WebLogic Java Adapter for Mainframe, BEA WebLogic JDriver, BEA WebLogic Log Central, BEA WebLogic Mobility Server, BEA WebLogic Network Gatekeeper, BEA WebLogic Personalization Server, BEA WebLogic Personal Messaging API, BEA WebLogic Platform, BEA WebLogic Portlets for Groupware Integration, BEA WebLogic Real Time, BEA WebLogic RFID Compliance Express, BEA WebLogic RFID Edge Server, BEA WebLogic RFID Enterprise Server, BEA WebLogic Server Process Edition, BEA WebLogic SIP Server, BEA WebLogic WorkGroup Edition, BEA Workshop for WebLogic Platform, BEA Workshop JSP, BEA Workshop JSP Editor, BEA Workshop Struts, BEA Workshop Studio, Dev2Dev, Liquid Computing, and Think Liquid are trademarks of BEA Systems, Inc. Accelerated Knowledge Transfer, AKT, BEA Mission Critical Support, BEA Mission Critical Support Continuum, and BEA SOA Self Assessment are service marks of BEA Systems, Inc.

All other names and marks are property of their respective owners.

# Contents

## 1. Introduction and Roadmap

| Document Scope and Audience  | . 1-1 |
|------------------------------|-------|
| Guide to This Document       | . 1-2 |
| Related Documentation        | . 1-2 |
| New Features in This Release | . 1-3 |

## 2. Configuring RFID Devices

| Supported RFID Readers Summary                | 2-1  |
|-----------------------------------------------|------|
| Configuring Physical Readers                  | 2-3  |
| RFID Readers Configuration Properties         | 2-4  |
| Accraply                                      | 2-4  |
| Alien                                         | 2-6  |
| Alien ALR-9750                                | 2-7  |
| Alien ALR-9780                                | 2-9  |
| Alien ALR-9800                                | 2-15 |
| Avery                                         | 2-15 |
| Using the Easy Plug Label Scripting Language  | 2-16 |
| AWID                                          | 2-17 |
| Tips For AWID MPR-2010AN and MPR-3014 Readers | 2-20 |
| CAEN                                          | 2-20 |
| DataLogic                                     | 2-23 |
| Escort Memory Systems (EMS)                   | 2-23 |

|    | Identec Solutions                                  | -26 |
|----|----------------------------------------------------|-----|
|    | Intermec                                           | -27 |
|    | Paxar                                              | -30 |
|    | Printronix                                         | -31 |
|    | Using the Printronix Graphics Language (PGL)       | -34 |
|    | SAMSys                                             | -37 |
|    | SAMSys MP9320                                      | -38 |
|    | Setting the Baud Rate 2-                           | -41 |
|    | SAMSys MP9210                                      | -42 |
|    | Symbol (Matrics)                                   | -44 |
|    | Symbol (Matrics) AR400                             | -45 |
|    | Symbol (Matrics) RDR-001 2-                        | -49 |
|    | Tagsys                                             | -51 |
|    | ThingMagic                                         | -55 |
|    | ThingMagic Mercury3 2-                             | -55 |
|    | ThingMagic Mercury4 2-                             | -57 |
|    | Zebra                                              | -60 |
|    | Using the Zebra Printing Language (ZPL II)         | -63 |
|    | General Troubleshooting                            | -66 |
| 3. | Configuring and Controlling Stack Lights           |     |
|    | Stack Light Configuration.                         | 3-1 |
|    | Stack Light Control                                | 3-3 |
| 4. | Controlling RFID Devices via PLC                   |     |
|    | Overview                                           | 4-1 |
|    | Configuring the Edge Server for PLC Communications | 4-1 |
|    |                                                    |     |

Index

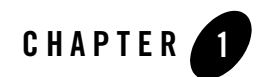

# Introduction and Roadmap

The following sections describe the contents, audience for, and organization of this guide— WebLogic RFID Reader Reference.

- "Document Scope and Audience" on page 1-1
- "Guide to This Document" on page 1-2
- "Related Documentation" on page 1-2
- "New Features in This Release" on page 1-3

## **Document Scope and Audience**

This document describes configuration properties for the various RFID devices supported by WebLogic RFID Edge Server. It does not explain other RFID Edge Server functionality such as the ECSpec Editor. Refer to "Related Documentation" on page 1-2 to determine which other documents you may need to consult.

This document is intended for the following audiences:

- System Administrators—IT professionals who are responsible for configuring and deploying RFID devices. Related responsibilities may include installing, testing, maintaining, and upgrading RFID Edge Servers. System administrators understand networking and Web protocols, as well as Java and XML.
- Application Developers—Java programmers who focus on developing client applications using the Application Level Events (ALE) API, and working with other engineering,

quality assurance (QA), and database teams. Application developers have in-depth working knowledge of Java.

## **Guide to This Document**

This document is organized as follows:

- This chapter, "Introduction and Roadmap," describes the scope of this guide, summarizes new features, and lists related documentation.
- "Configuring RFID Devices," provides a list of supported RFID devices and describes the configuration properties for each device.
- "Configuring and Controlling Stack Lights," describes configuring and controlling stack lights.
- "Controlling RFID Devices via PLC," describes how the RFID Edge Server can communicate with and control RFID devices by interacting with a programmable logic controller (PLC).

## **Related Documentation**

The following WebLogic RFID Edge Server documentation contains information that is relevant to the *WebLogic RFID Reader Reference*:

- *Installing WebLogic RFID Edge Server* describes how to install and configure WebLogic RFID Edge Server.
- *Using the RFID Edge Server Administration Console* describes how to use the RFID Administration Console to configure ECSpecs, ECReports, RFID devices, filters, and workflows.
- *Programming with the ALE and ALEPC APIs* describes the Application Level Events (ALE) and Application Level Events Programming Cycle (ALEPC) programming interfaces (APIs) that you use to create applications that interact with WebLogic RFID Edge Server by reading and writing electronic product code (EPC) tags.
- *Using the Reader Simulator* is online help that describes how to use the reader simulator software included with RFID Edge Server. The Reader Simulator minimally simulates a ThingMagic Mercury4 RFID reader.

## **New Features in This Release**

WebLogic RFID Edge Server includes the following new RFID devices and features:

- New RFID Devices supported:
  - AWID MPR-3014—reading and writing EPC values to Class 1 Gen 2 tags. See "AWID" on page 2-17.
  - GPIO support in Symbol (Matrics) AR400—See "Symbol (Matrics)" on page 2-44.
  - ThingMagic Mercury 4-full Gen 2 support. See "ThingMagic" on page 2-55.
- PLC stack light logical reader support—see "Configuring the Edge Server for PLC Communications" on page 4-1.

Introduction and Roadmap

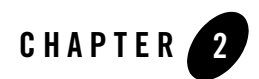

# **Configuring RFID Devices**

The following sections list all supported RFID devices and describe the configuration properties for each device.

- "Supported RFID Readers Summary" on page 2-1
- "Configuring Physical Readers" on page 2-3
- "RFID Readers Configuration Properties" on page 2-4
- "General Troubleshooting" on page 2-66

## **Supported RFID Readers Summary**

You need one or more RFID readers to use the WebLogic RFID Edge Server. All the supported makes and models of readers are shown in Table 2-1. The reader models marked with an asterisk (\*) have substantially similar command sets and capabilities as others in the same row, but they have not been as extensively tested.

| Make     | Model                                  | Read/Write | Tag Classes Supported |
|----------|----------------------------------------|------------|-----------------------|
| Accraply | ALX-92X series                         | WO         | EPC Class 1           |
| Alien    | ALR-9750 (Nanoscanner) 915 MHz<br>RFID | RW         | EPC Class 1           |

#### Table 2-1 Supported RFID Readers

| Alien                          | ALR-9780 915 MHz RFID<br>ALR-8780 866 MHz RFID* | RW | EPC Class 1                                        |
|--------------------------------|-------------------------------------------------|----|----------------------------------------------------|
| Alien                          | ALR-9780 915 MHz RFID                           | RO | EPC Class 1 Gen 2                                  |
| Alien                          | ALR-9800                                        | RO | EPC Class 0, 1<br>EPC Class 1 Gen 2                |
| Avery                          | 6405                                            | WO | EPC Class 1                                        |
| AWID                           | MPR-2010AN, MPR-2080*                           | RO | EPC Class 0                                        |
| AWID                           | MPR-2010AN, MPR-2080*                           | RW | EPC Class 0+, 1                                    |
| AWID                           | MPR-3014                                        | RW | EPC Class 0+, 1<br>EPC Class 1 Gen 2               |
| CAEN                           | A928                                            | RW | ISO 18000-6B v1.19 EPC                             |
| DataLogic                      | DS6300-105-010                                  | RO | N/A (bar code reader)                              |
| Escort Memory<br>Systems (EMS) | LRP820S, LRP2000                                | RO | ISO 15693                                          |
| Identec Solutions              | i-CARD 3                                        | RO | ILR-Q and i-D<br>(active tags)                     |
| Intermec                       | Intellitag IF5                                  | RW | Intellitag G1<br>ISO 18000-6B<br>EPC Class 1 Gen 2 |
| Paxar                          | Monarch 9855                                    | WO | EPC Class 1                                        |
| Printronix                     | T5000e Smart Label                              | WO | EPC Class 0+, 1                                    |
| Printronix                     | T5000r/SL5000r Smart Label                      | WO | EPC Class 0+, 1<br>EPC Class 1 Gen 2               |
| SAMSys                         | MP9320 2.0 and 2.7                              | RW | EPC Class 1                                        |
| SAMSys                         | MP9320 2.0 and 2.7                              | RO | ISO 18000-6B v1.19 EPC                             |
| SAMSys                         | MP9320 2.8                                      | RW | EPC Class 1<br>EPC Class 1 Gen 2                   |
| SAMSys                         | MP9320 2.8                                      | RO | ISO 18000-6B v1.19 EPC                             |

 Table 2-1
 Supported RFID Readers (Continued)

| SAMSys                 | MP 9210                                        | RW | ISO 15693<br>Philips I-Code             |
|------------------------|------------------------------------------------|----|-----------------------------------------|
| Symbol (Matrics)       | RDR-001                                        | RO | EPC Class 0                             |
| Symbol (Matrics)       | AR400, DC400*, XR400                           | RO | EPC Class 0, 0+, 1<br>EPC Class 1 Gen 2 |
| Tagsys                 | Medio L100, Medio L200*                        | RW | ISO 15693<br>Philips I-Code             |
| ThingMagic<br>Mercury3 | Mercury3, Sensormatic Agile 1*                 | RW | EPC Class 1                             |
| ThingMagic<br>Mercury4 | Mercury4, Sensormatic Agile 2*,<br>Omron V740* | RO | EPC Class 0, 0+                         |
| ThingMagic<br>Mercury4 | Mercury4, Sensormatic Agile 2*,<br>Omron V740* | RW | EPC Class 1<br>EPC Class 1 Gen 2        |
| Zebra                  | R110XiIIIPlus                                  | WO | EPC Class 0+                            |
| Zebra                  | R110Xi                                         | WO | EPC Class 0+, 1                         |
| Zebra                  | R4MPlus                                        | WO | EPC Class 1                             |

Table 2-1 Supported RFID Readers (Continued)

**Note:** Supported read/write types are Read/Write (RW), Read Only (RO), and Write Only (WO).

If you do not have a reader, you can use the reader simulator provided with the RFID Edge Server. Out of the box, it runs on any workstation and simulates a ThingMagic Mercury4 reader; with minor configuration it can simulate a Printronix reader. The reader simulator is useful for software evaluation, application development, and debugging. See *Using the Reader Simulator*.

## **Configuring Physical Readers**

Some readers may require specific configuration prior to use with WebLogic RFID Edge Server. You can configure the RFID Edge Server to communicate with supported readers in one of two ways:

#### Configuring RFID Devices

- Edit the reader configuration information using the RFID Devices pane on the Administration Console (the default method for current RFID Edge Server installations). See *Using the RFID Edge Server Administration Console*.
- Edit the *RFID\_EDGE\_HOME*/etc/edge.props file directly to configure these devices, where *RFID\_EDGE\_HOME* is the directory where you installed the RFID Edge Server software. (This is the default method for RFID Edge Server installations prior to version 1.3.) This file is a Java properties file used to configure the RFID Edge Server. For more information about the edge.props file, see *Configuring WebLogic RFID Edge Server*.
  - **Note:** Be aware that these two methods of configuring supported readers are mutually exclusive. All readers are defined either using the Administration Console *or* by editing the edge.props file. See Two Approaches to Configuring Readers: edge.props or Administration Console in *Installing WebLogic RFID Edge Server*.

Configuration properties consist of a name (shown in the Property Name column of the tables in this document) and a value (described in the Property Value and Description column). When written out in the edge.props file, they appear in the following format:

com.connecterra.ale.reader.<deviceID>.<prop1> = <prop1value>

If you are using the Administration Console to add and configure readers, you enter the configuration information in reader-specific fields. In this case, no reader configuration information will be written to the edge.props file; instead, the configuration information you enter will be saved in the persistence store kept by the RFID Edge Server.

Useful tips for configuring readers are included in reader-specific sections. For troubleshooting information that applies to all readers, see "General Troubleshooting" on page 2-66.

## **RFID Readers Configuration Properties**

The following sections provide configuration information for all the supported makes and models of readers.

## Accraply

This section describes driver configuration information for the Accraptly label printer. This device is capable of connecting to a reader (referred to as the *Logical Reader Name for RFID Encoding* property value) for tag write operations.

The Accrapty reader uses the Easy Plug Label Scripting language. See "Using the Easy Plug Label Scripting Language" on page 2-16.

Table 2-2 lists the Accraply driver configuration properties.

| Field Label            | Property Name        | Required? | Property Value and Description                                                                                                    |
|------------------------|----------------------|-----------|----------------------------------------------------------------------------------------------------|
| Device Type            | class                | Yes       | Must be set to:<br>com.connecterra.ale.readertypes.Acc<br>raplyPhysicalReader                                                                                                    |
| Reader<br>Hostname     | hostname             | Yes       | The DNS name or IP address of the printer's LAN adapter.                                                                                                    |
| Reader Port            | port                 | No        | The TCP port the Edge Server will target when<br>establishing connections to the printer's LAN<br>adapter. The default value is 3001.                                                                   |
| Socket Timeout         | socketTimeout        | No        | The TCP socket timeout interval (milliseconds).<br>The default value is 15000 milliseconds (15<br>seconds).                                                                                             |
| Logical Reader<br>Name | prnLogicalReaderName | Yes       | The logical reader name assigned to the Accraply printer's print head.                                                                                                    |
| N/A                    | rfPowerLevel         | No        | See rfAttenuation. Used only for backward compatibility with releases prior to RFTagAware 1.3.                                                                                                    |
| RF Attenuation         | rfAttenuation        | No        | Default antenna power attenuation setting to be passed to the secondary Logical Reader Name.                                                                                                    |
|                        |                      |           | Valid range: 0 (no attenuation, maximum power) to 160 (maximum attenuation, minimum power), in increments of 10 - each increment representing an additional 1 dB of RF attenuation. Default value is 0. |
| N/A                    | defaultFormFilename  | No        | See easyPlugFilename. Used only for backward compatibility with releases prior to RFTagAware 1.3.                                                                                                    |

#### Table 2-2 Accraptly Configuration Properties

| Easy Plug<br>Form                           | easyPlugFilename               | No  | Specifies the pathname of a file containing Easy<br>Plug commands defining a smart label's form.<br>Typically, the PCSpec readerParameters<br>attribute specifies Easy Plug-based label design.<br>This property provides a mechanism for specifying<br>a default label design in the event the PCSpec does<br>not contain this parameter. |
|---------------------------------------------|--------------------------------|-----|----------------------------------------------------------------------------------------------------|
|                                             |                                |     | When present, this file name refers to a text file<br>containing the set of Easy Plug commands<br>specifying the smart label's layout and dynamic<br>(variable) content.                                                                                                    |
|                                             |                                |     | <b>Note:</b> While optional, this property must point to a valid Easy Plug label script file if it is present.                                                                                                    |
| Fail Form                                   | failFormFilename               | No  | The form which will be used instead of the Easy<br>Plug Form if the secondary Logical Reader Name's<br>tag write operation fails.                                                                                                    |
| Enable RFID<br>Encoding                     | programRFID                    | No  | A Boolean (allowed values are true and false)<br>specifying whether the reader driver instructs the<br>printer to program EPC data into an embedded<br>RFID tag. The default value is true.                                                                                                    |
| Logical Reader<br>Name for RFID<br>Encoding | secondaryLogicalReader<br>Name | Yes | Specifies a (secondary) logical reader to write the RFID tag in the label. This logical reader must be properly specified and configured.                                                                                                    |
| Retries                                     | retries                        | No  | The number of attempts that the secondary Logical<br>Reader Name should make to write the RFID tag in<br>the label.                                                                                                    |

#### Table 2-2 Accraply Configuration Properties (Continued)

## Alien

The RFID Edge Server uses three Alien reader drivers:

- Alien ALR-9750—Use this driver for the Alien ALR-9750 (Nanoscanner 915 MHz) RFID reader.
- Alien ALR-9780—Use this driver for the Alien ALR-9780 and ALR-8780 RFID readers.
- Alien ALR-9800—Use this driver for Alien ALR-9800 RFID readers.

#### Alien ALR-9750

This driver is used to interface the WebLogic RFID Edge Server with an Alien Technology ALR-9750 (Nanoscanner 915 MHz) RFID Reader. The reader driver implements the Alien text-based communications protocol for configuring and operating its RFID readers. This text-based reader/ host protocol is specified in the *Nanoscanner Reader User Guide* (Alien Doc # 8101024-000 Rev B).

Table 2-3 lists the Alien ALR-9750 reader driver configuration properties.

| Field Label        | Property Name | Required? | Property Value and Description                                                                                                    |
|--------------------|---------------|-----------|----------------------------------------------------------------------------------------------------|
| Device Type        | class         | Yes       | For backward compatibility with releases prior to RFTagAware 1.1.2, set to:<br>com.connecterra.ale.readertypes.Al<br>ienReaderGroup                                                                                                    |
|                    |               |           | Otherwise, set to:<br>com.connecterra.ale.readertypes.Al<br>ienALR9750PhysicalReader                                                                                                    |
| Reader<br>Hostname | hostname      | Yes       | The DNS name or IP address of the Alien reader.                                                                                                    |
| Reader Port        | port          | No        | The TCP port the Edge Server will target when<br>establishing connections to the printer's LAN<br>adapter. The default value is 23.                                                                                                    |
| Default Rate       | defaultRate   | No        | The period (in milliseconds) between the start of<br>one read cycle and the start of the next. Note that<br>if multiple logical readers are simultaneously<br>active, then each logical reader will be read at an<br>interval equal to the default rate times the number<br>of logical readers. |
| Socket<br>Timeout  | socketTimeout | Yes       | The TCP socket timeout interval (milliseconds).<br>The integer property value must be greater than or<br>equal to 0. A timeout of 0 is interpreted as an<br>infinite timeout. The default is 15000 milliseconds<br>(15 seconds).                                                                |

Table 2-3 Alien ALR-9750 Configuration Properties

| User Name                                                                  | username                                                             | Yes                      | The username the Edge Server will use for gaining<br>access to the Alien reader. Must be the same as the<br>username you configured when setting up the<br>Alien reader.                                                                                                    |
|----------------------------------------------------------------------------|----------------------------------------------------------------------|--------------------------|----------------------------------------------------------------------------------------------------|
|                                                                            |                                                                      |                          | <b>Note:</b> The username is case sensitive and must be entirely lowercase.                                                                                                    |
| Password                                                                   | password                                                             | Yes                      | The password the Edge Server will use for gaining<br>access to the Alien reader. Must be the same as the<br>password you configured when setting up the<br>Alien reader.                                                                                                    |
|                                                                            |                                                                      |                          | <b>Note:</b> The password is case sensitive and must be entirely lowercase.                                                                                                    |
| Disable<br>Programming<br>Cycle Check                                      | disableProgrammingCycle<br>Check                                     | No                       | An optional Boolean property (allowed values are<br>true and false) specifying whether the driver<br>disables the "check operation" (verification that<br>there is a single tag in an antenna's field prior to<br>conducting a tag programming operation). The<br>default value is false, meaning the driver<br>conducts the check operation. |
| Antenna 0<br>Logical<br>Reader Name<br>Antenna 1<br>Logical<br>Reader Name | uhf1LogicalReaderName<br>uhf2LogicalReaderName                       | Must<br>configure<br>one | Specifies the logical reader name for each UHF<br>antenna. At least one logical reader name must be<br>specified or the Edge Server will generate an error<br>on startup.                                                                                                    |
| Antenna 0<br>Filter Names<br>Antenna 1<br>Filter Names                     | uhf1LogicalReaderFilterN<br>ames<br>uhf2LogicalReaderFilterN<br>ames | No                       | A blank-separated list of filter names for each logical reader. This value is defined in the Administration Console or in the edge.props file.                                                                                                    |

#### Table 2-3 Alien ALR-9750 Configuration Properties (Continued)

The Alien reader obtains its IP network configuration dynamically via DHCP, or statically through one of the reader configuration interfaces. Refer to the Alien *Nanoscanner Reader User Guide* for further details.

The Edge Server Alien reader driver assumes that the Alien reader has also been configured, through the Alien Web interface or command-line interface, with the following configuration

settings. These configuration settings must be saved to the reader's flash memory so that reader reboots do not result in their loss.

Alien>Set Username=<username> Alien>Set Password=<password>

#### Alien ALR-9780

This driver is used to interface the WebLogic RFID Edge Server with two models of Alien Technology readers: the ALR-9780 915 MHz RFID reader and the ALR-8780 866 MHz RFID reader.

The reader driver implements the Alien text-based communications protocol for configuring and operating its RFID readers. This text-based reader/host protocol is specified in the *ALR-9780 Reader Interface Guide* (Alien Doc # 8101938-000 Rev 01).

Table 2-4 lists the Alien ALR-9780 reader driver configuration properties.

| Field Label        | Property Name | Required? | Property Value and Description                                                                                                    |
|--------------------|---------------|-----------|----------------------------------------------------------------------------------------------------|
| Device Type        | class         | Yes       | Set to:<br>com.connecterra.ale.readertype<br>s.AlienALR9780PhysicalReader                                                                                                    |
| Reader<br>Hostname | hostname      | Yes       | The DNS name or IP address of the Alien reader.                                                                                                    |
| Reader Port        | port          | No        | The TCP port the Edge Server will use when<br>establishing connections to the Alien reader.<br>The default is 23.                                                                                                    |
| Default Rate       | defaultRate   | Yes       | The period (in milliseconds) between the<br>start of one read cycle and the start of the<br>next. Note that if multiple logical readers are<br>simultaneously active, then each logical<br>reader will be read at an interval equal to the<br>default rate times the number of logical<br>readers. |

Table 2-4 Alien ALR-9780 Configuration Properties

| Socket<br>Timeout            | socketTimeout        | No  | The TCP socket timeout interval (milliseconds). The integer property value must be greater than or equal to 0. A timeout of 0 is interpreted as an infinite timeout. The default is 15000 milliseconds (15 seconds).       |
|------------------------------|----------------------|-----|----------------------------------------------------------------------------------------------------|
| User Name                    | username             | Yes | The username the Edge Server will use for<br>gaining access to the Alien reader. Must be<br>the same as the username you configured<br>when setting up the Alien reader.                                                   |
|                              |                      |     | <b>Note:</b> The username is case sensitive and must be lowercase.                                                                                                    |
| Password                     | password             | Yes | The password the Edge Server will use for<br>gaining access to the Alien reader. Must be<br>the same as the password you configured<br>when setting up the Alien reader.                                                   |
|                              |                      |     | <b>Note:</b> The password is case sensitive and must be lowercase.                                                                                                    |
| Reader<br>Network<br>Timeout | readerNetworkTimeout | No  | The amount of time (in seconds) the reader<br>maintains an idle connection with the Edge<br>Server before closing the connection. The<br>integer property value must be greater than<br>0.                                 |
|                              |                      |     | Valid range is 1-65535 seconds; default value is 90 seconds.                                                                                                    |
| Read RF<br>Attenuation       | readRfAttenuation    | No  | Sets antenna power attenuation for tag read operations.                                                                                                    |
|                              |                      |     | Valid range: from 0 (no attenuation,<br>maximum power) to 160 (maximum<br>attenuation, minimum power), in increments<br>of 10; each increment representing an<br>additional 1 dB of RF attenuation. Default<br>value is 0. |

#### Table 2-4 Alien ALR-9780 Configuration Properties (Continued)

| Write RF<br>Attenuation                          | writeRfAttenuation                                                                               | No                       | Sets antenna power attenuation for program tag operations.                                                                                                    |
|--------------------------------------------------|--------------------------------------------------------------------------------------------------|--------------------------|----------------------------------------------------------------------------------------------------|
|                                                  |                                                                                                  |                          | Valid range: from 0 (no attenuation,<br>maximum power) to 160 (maximum<br>attenuation, minimum power), in increments<br>of 10; each increment representing an<br>additional 1 dB of RF attenuation. Default<br>value is 0.                                                                                                  |
|                                                  |                                                                                                  |                          | This property may be overridden at run-time<br>by the application reader parameter<br>rfAttenuation.                                                                                                    |
| Disable<br>Programming<br>Cycle Check            | disableProgrammingCycleChe<br>ck                                                                 | No                       | An optional Boolean property (allowed values are true and false) specifying whether the driver disables the "check operation" (verification that there is a single tag in an antenna's field prior to conducting a tag programming operation). The default value is false, meaning the driver conducts the check operation. |
| Enable Global<br>Scroll Mode                     | enableGlobalScrollMode                                                                           | No                       | An optional Boolean property specifying<br>whether tags are to be acquired in the Global<br>Scroll mode. The default value is false<br>(the driver acquires tags in the Inventory<br>mode).                                                                                                    |
| Antenna 0<br>Logical Reader<br>Name<br>Antenna 1 | uhf1LogicalReaderName<br>uhf2LogicalReaderName<br>uhf3LogicalReaderName<br>uhf4LogicalReaderName | Must<br>configure<br>one | Specifies the logical reader name for each<br>UHF antenna. At least one logical reader<br>name must be specified or the Edge Server<br>will generate an error on startup.                                                                                                    |
| Logical Reader<br>Name                           |                                                                                                  |                          | If multiple UHF antennas are assigned the <i>same</i> logical reader name, then the driver                                                                                                    |
| Antenna 2<br>Logical Reader<br>Name              |                                                                                                  |                          | will treat them as a single combined antenna.<br>The lowest-numbered antenna in the<br>combined antenna grouping is checked to set<br>antenna-specific properties and used for tag                                                                                                    |
| Antenna 3<br>Logical Reader<br>Name              |                                                                                                  |                          | programming.                                                                                                    |

#### Table 2-4 Alien ALR-9780 Configuration Properties (Continued)

| Antenna 0 Acq.<br>Cycles<br>Antenna 1 Acq.<br>Cycles<br>Antenna 2 Acq.<br>Cycles<br>Antenna 3 Acq.<br>Cycles                                                     | uhflAcqCycles<br>uhf2AcqCycles<br>uhf3AcqCycles<br>uhf4AcqCycles                                 | No | The number of acquisition cycles that are<br>performed each time a logical reader<br>conducts a read cycle (is issued a "Get<br>TagList" command). Each logical reader<br>operates with its own value. Integer property<br>values range from 1 to 255. The default<br>value is 1. See chapters 3 and 4 of the<br><i>ALR-9780 Reader Interface Guide</i> for<br>further information on this Acquire<br>Parameter. |
|----------------------------------------------------------------------------------------------------|--------------------------------------------------------------------------------------------------|----|----------------------------------------------------------------------------------------------------|
| Antenna 0<br>Wake Count at<br>Start of Cycle<br>Antenna 1<br>Antenna 2<br>Antenna 3                                                                              | uhflAcqEnterWakeCount<br>uhf2AcqEnterWakeCount<br>uhf3AcqEnterWakeCount<br>uhf4AcqEnterWakeCount | No | The number of RF wake commands the<br>Alien reader issues at the start of each<br>acquisition cycle. Each logical reader<br>operates with its own value. Integer property<br>values range from 0 to 255. The default<br>value is 3. See chapters 3 and 4 of the<br><i>ALR-9780 Reader Interface Guide</i> for<br>further information on this Acquire<br>Parameter.                                               |
| Antenna 0<br>Field Reads per<br>Cycle<br>Antenna 1<br>Field Reads per<br>Cycle<br>Antenna 2<br>Field Reads per<br>Cycle<br>Antenna 3<br>Field Reads per<br>Cycle | uhf1AcqCount<br>uhf2AcqCount<br>uhf3AcqCount<br>uhf4AcqCount                                     | No | The number of field reads (anti-collision searches) that are performed in each acquisition cycle. Each logical reader operates with its own value. Integer property values range from 1 to 255. The default value is 3. See chapters 3 and 4 of the <i>ALR-9780 Reader Interface Guide</i> for further information on this Acquire Parameter.                                                                    |
| Antenna 0<br>Sleep<br>Commands per<br>Read<br>Antenna 1<br>Antenna 2<br>Antenna 3                                                                                | uhf1AcqSleepCount<br>uhf2AcqSleepCount<br>uhf3AcqSleepCount<br>uhf4AcqSleepCount                 | No | The number of RF sleep commands the<br>Alien reader issues after each field read.<br>Each logical reader operates with its own<br>value. Integer property values range from 0<br>to 255. The default value is 1. See chapters 3<br>and 4 of the <i>ALR-9780 Reader Interface</i><br><i>Guide</i> for further information on this<br>Acquire Parameter.                                                           |

#### Table 2-4 Alien ALR-9780 Configuration Properties (Continued)

| Antenna 0<br>Wake<br>Commands at<br>end of each<br>read<br>Antenna 1<br>Antenna 2<br>Antenna 3                                                                           | uhf1AcqExitWakeCount<br>uhf2AcqExitWakeCount<br>uhf3AcqExitWakeCount<br>uhf4AcqExitWakeCount                                                 | No | The number of RF wake commands the<br>Alien reader issues at the end of each<br>acquisition cycle. Each logical reader<br>operates with its own value. Integer property<br>values range from 0 to 255. The default<br>value imposed by the RFID Edge Server is 1.<br>See chapters 3 and 4 of the <i>ALR-9780</i><br><i>Reader Interface Guide</i> for further<br>information on this Acquire Parameter.                                                                                                    |
|----------------------------------------------------------------------------------------------------|----------------------------------------------------------------------------------------------------|----|----------------------------------------------------------------------------------------------------|
| Antenna 0<br>Field Inventory<br>Timeout<br>Antenna 1<br>Field Inventory<br>Timeout<br>Antenna 2<br>Field Inventory<br>Timeout<br>Antenna 3<br>Field Inventory<br>Timeout | uhf1GetTagListTimeout<br>uhf2GetTagListTimeout<br>uhf3GetTagListTimeout<br>uhf4GetTagListTimeout                                             | No | The timeouts (in milliseconds) for field<br>inventories (Alien Reader "Get TagList"<br>commands). Each logical reader operates<br>with its own timeout value. This<br>configuration parameter, rather than the<br>socketTimeout property, will serve as<br>the socket timeout value when the Edge<br>Server is awaiting a response to a "Get<br>TagList" command. The integer property<br>value must be greater than or equal to 0. A<br>timeout of 0 is interpreted as an infinite<br>timeout. The default value is the value of the<br>Socket Timeout property (or its default). |
| Antenna 0<br>Filter Names<br>Antenna 1<br>Filter Names<br>Antenna 2<br>Filter Names<br>Antenna 3<br>Filter Names                                                         | uhf1LogicalReaderFilterName<br>s<br>uhf2LogicalReaderFilterName<br>s<br>uhf3LogicalReaderFilterName<br>s<br>uhf4LogicalReaderFilterName<br>s | No | A blank-separated list of filter names for<br>each logical reader. This value is defined in<br>the Administration Console or in the<br>edge.props file.                                                                                                    |
| Stack Light A<br>Logical Reader<br>Name                                                                                                    | stackLightALogicalReaderNa<br>me                                                                                                    | No | Specifies a logical reader to control the left<br>stack light. For more information on stack<br>light configuration, see "Configuring and<br>Controlling Stack Lights" on page 3-1.                                                                                                    |
| Red Light IO<br>Mask                                                                                                    | stackLightAredLightIOMask                                                                                                    | No | Defines GPIO port output lines to control the red light on the stack. The valid range is 0-15; the default value is 0.                                                                                                    |

#### Table 2-4 Alien ALR-9780 Configuration Properties (Continued)

| Green Light IO<br>Mask                  | stackLightAgreenLightIOMas<br>k  | No | Defines GPIO port output lines to control the green part of the stack light. The valid range is 0-15; the default value is 0.                                                                                                    |
|-----------------------------------------|----------------------------------|----|----------------------------------------------------------------------------------------------------|
| Stack Light B<br>Logical Reader<br>Name | stackLightBLogicalReaderNa<br>me | No | Specifies a logical reader to control the right<br>stack light. For more information on stack<br>light configuration, see "Configuring and<br>Controlling Stack Lights" on page 3-1.                                                              |
| Red Light IO<br>Mask                    | stackLightBredLightIOMask        | No | Defines GPIO port output lines to control the red light on the stack. The valid range is 0-15; the default value is 0.                                                                                                    |
| Green Light IO<br>Mask                  | stackLightBgreenLightIOMas<br>k  | No | Defines GPIO port output lines to control the green part of the stack light. The valid range is 0-15; the default value is 0.                                                                                                    |
| List of<br>Protocols                    | rfProtocol                       | No | A blank-separated list of RF protocols.<br>Alien ALR-9780 is a multi-protocol reader.<br>To improve efficiency, the read operation<br>will only attempt to collect tags encoded<br>with the specified protocols. At present,<br>valid values are: |
|                                         |                                  |    | All<br>epcClass1<br>epcClass1Gen2                                                                                                    |
|                                         |                                  |    | The default value is All.                                                                                                    |

#### Table 2-4 Alien ALR-9780 Configuration Properties (Continued)

The Alien reader obtains its IP network configuration dynamically via DHCP, or statically through one of the reader configuration interfaces. Refer to the Alien *Reader Interface Guide* for further details.

The Edge Server Alien reader driver assumes the Alien reader has also been configured, through the Alien Web interface or command-line interface, with the following configuration settings. These configuration settings must be saved to the reader's flash memory so that reader reboots do not result in their loss.

```
Alien>Set Username=<username>
Alien>Set Password=<password>
```

#### Alien ALR-9800

This driver is used to interface the WebLogic RFID Edge Server with the Alien Technology ALR-9800 reader. The Alien ALR-9800 reader driver uses the same properties as the ALR-9780, with the following exceptions:

- The Device Type property value in edge.props is set to com.connecterra.ale.readertypes.AlienALR9800PhysicalReader
- You must configure two antennas.
- The List of Protocols values include epcClass0.

## Avery

This section describes driver configuration information for the Avery 6405 RFID label printer. The printer supports the writing (programming) of Class 1 tags embedded within label stock ("smart labels") and the printing of those labels.

Table 2-5 lists the Avery 6405 reader driver configuration properties.

| Field Label     | Property Name       | Required? | Property Value and Description                                                                                                    |
|-----------------|---------------------|-----------|----------------------------------------------------------------------------------------------------|
| Device Type     | class               | Yes       | Must be set to:<br>com.connecterra.ale.reade<br>rtypes.Avery6405PhysicalR<br>eader                                                       |
| Reader Hostname | hostname            | Yes       | The DNS name or IP address of the printer's LAN adapter.                                                                                 |
| Reader Port     | port                | No        | The TCP port the Edge Server will<br>target when establishing connections<br>to the printer's LAN adapter. The<br>default value is 4000. |
| Socket Timeout  | socketTimeout       | No        | The TCP socket timeout interval (milliseconds). The default value is 15000 milliseconds (15 seconds).                                    |
| N/A             | defaultFormFilename | No        | See easyPlugFilename. Used only for<br>backward compatibility with releases<br>prior to RFTagAware 1.3.                                  |

| Table 2-5 | Avery 6405 | Configuration | Properties |
|-----------|------------|---------------|------------|
|-----------|------------|---------------|------------|

| Easy Plug Form       | easyPlugFilename      | No  | Specifies the pathname of a file<br>containing Easy Plug commands<br>defining a smart label's form.<br>Typically, the PCSpec<br>readerParameters attribute<br>specifies Easy Plug-based label<br>design. This property provides a<br>mechanism for specifying a default<br>label design in the event the PCSpec<br>does not contain this parameter. |
|----------------------|-----------------------|-----|----------------------------------------------------------------------------------------------------|
|                      |                       |     | When present, the file name refers to<br>a text file containing the set of Easy<br>Plug commands specifying the smart<br>label's layout and dynamic (variable)<br>content.                                                                                                    |
|                      |                       |     | Note: While optional, this property<br>must point to a valid Easy<br>Plug label script file if it is<br>present.                                                                                                    |
| Enable RFID Encoding | programRFID           | No  | A Boolean (allowed values are true<br>and false) specifying whether the<br>reader driver instructs the printer to<br>program EPC data into an embedded<br>RFID tag. The default value is true.                                                                                                    |
| Logical Reader Name  | uhflLogicalReaderName | Yes | The logical reader name assigned to<br>the Avery printer's single integrated<br>UHF antenna.                                                                                                    |
| Retries              | retries               | No  | Defines the number of labels to retry<br>in case of a failed RFID operation.<br>The valid range is 1 through 10. The<br>default value is 3.                                                                                                    |

#### Table 2-5 Avery 6405 Configuration Properties (Continued)

#### Using the Easy Plug Label Scripting Language

Easy Plug is a scripting language for specifying the layout and contents of printed labels. Easy Plug is described in detail in the Avery document, *Manual Easy Plug, Release 3.00, 11/2003.* Commands specific to the Avery 6405 are described in the document, *How to RFID with Avery 6405.* 

The Avery 6405 and Accraply smart label printer drivers send their printers a separate collection of Easy Plug commands with each "smart label" (a printed label with an embedded RFID tag) to be printed and programmed. Users specify a smart label's Easy Plug commands when defining a PCSpec (see *Programming with the ALE and ALEPC APIs*). A PCSpec readerParameters field carries the Easy Plug script as a String object; the corresponding reader parameter name is easyPlugScript (or one of easyPlugScript.accraply or easyPlugScript.avery if your WebLogic RFID Edge Server installation supports more than one device that uses EasyPlug).

As an alternative to specifying Easy Plug within a PCSpec, the Edge Server administrator may specify a default Easy Plug script using the reader driver *Easy Plug Form* property. This property provides a mechanism for specifying Easy Plug commands that serve as a default label design in the event the PCSpec readerParameters field does not carry a key/value pair containing an Easy Plug script.

The Easy Plug script, whether defined within the PCSpec or contained in a file identified by the easyPlugFilename property, must contain only Easy Plug commands. Here is an example script:

```
#!A1
#IMSR100/152.4//6/89/0V
#ER
#R000.00/000.00
#J100#T20.0
#M1/1
#YN100/0/100///THIS IS A TEST
#J50#T25.0
#YN100/0/58///[EPC_TAG_URI]
#Q1/
#!P1
```

Refer to Avery or Accraply documentation for additional information on Easy Plug.

## AWID

This section describes driver configuration information for the AWID MPR-2010AN reader.

For the AWID MPR-3014 reader, the configuration properties are the same as for the AWID MPR-2010AN reader, plus the additional properties listed in Table 2-7.

Table 2-6 lists the AWID MPR-2010AN reader driver configuration properties.

| Field Label     | Property Name | <b>Required</b> ? | Property Value and Description                                                                                                    |
|-----------------|---------------|-------------------|----------------------------------------------------------------------------------------------------|
| Device Type     | class         | Yes               | Must be set to:<br>com.connecterra.ale.readertypes.<br>AWID2010ANPhysicalReader                                                                                                    |
| Reader Hostname | hostname      | Yes               | The DNS name or IP address of the AWID MPR-2010AN reader.                                                                                                    |
| Reader Port     | port          | No                | Specifies the TCP port the reader driver will target when establishing connections to the AWID MPR-2010AN reader. The default value is 4000.                                                                                                |
| Default Rate    | defaultRate   | Yes               | The period (in milliseconds) between polls of a logical reader.                                                                                                    |
| Read Timeout    | readTimeout   | No                | The time interval (in milliseconds) allocated to<br>acquiring Class 1 tags. This interval is a portion<br>of the defaultRate described earlier. The<br>default value is 500 milliseconds.                                                   |
| Write Timeout   | writeTimeout  | No                | The time interval (in milliseconds) allocated to<br>programming Class 1 tags. The default value is<br>500 milliseconds.                                                                                                    |
| Sensitivity     | sensitivity   | No                | The sensitivity setting of the reader channel.<br>The range of valid values is from 0 (minimum<br>sensitivity) to 255 (maximum sensitivity). The<br>default setting is 255.                                                                 |
| Socket Timeout  | socketTimeout | No                | The driver's TCP socket timeout interval,<br>expressed in milliseconds. The integer property<br>must be greater than or equal to 0. A timeout of<br>zero is interpreted as an infinite timeout. The<br>default value is 15000 milliseconds. |
| RF Power Level  | rfPowerLevel  | No                | The RF power setting of the reader. The range<br>of valid values is from 0 (maximum power) to<br>255 (minimum power). The default value is 0.                                                                                               |

#### Table 2-6 AWID MPR-2010AN Configuration Properties

| Disable Programming<br>Cycle Check | disableProgrammingC<br>ycleCheck | No  | Instructs the reader driver not to perform a program cycle check. Valid values are:<br>true                                                                                                    |
|------------------------------------|----------------------------------|-----|----------------------------------------------------------------------------------------------------|
|                                    |                                  |     | The default value is false. This property can<br>be specified as true only if one of the writable<br>protocols is listed in the rfProtocols<br>property, otherwise the driver will generate a<br>configuration error. |
| Logical Reader Name                | uhflLogicalReaderNa<br>me        | Yes | A logical reader name bound to the AWID<br>MPR-2010AN reader's UHF antenna. This<br>reader has only one UHF antenna; hence, only<br>one logical reader.                                                               |
| Logical Reader Filter<br>Names     | uhf1LogicalReaderFil<br>terNames | No  | A blank-separated list of filter names for each logical reader. This value is defined in the Administration Console or in the edge.props file.                                                                        |
| List of Protocols                  | rfProtocols                      | Yes | Valid values are:<br>epcClass0<br>epcClass1                                                                                                    |
|                                    |                                  |     | The default value is epcClass1.                                                                                                    |

#### Table 2-6 AWID MPR-2010AN Configuration Properties (Continued)

|--|

| Field Label                                                                                                    | Property Name                                                                                    | Required?                | Property Value and Description                                                                                                    |
|----------------------------------------------------------------------------------------------------|--------------------------------------------------------------------------------------------------|--------------------------|----------------------------------------------------------------------------------------------------|
| Antenna 1 Logical<br>Reader Name<br>Antenna 2 Logical<br>Reader Name<br>Antenna 3 Logical<br>Reader Name<br>Antenna 4 Logical<br>Reader Name | uhf1LogicalReaderName<br>uhf2LogicalReaderName<br>uhf3LogicalReaderName<br>uhf4LogicalReaderName | Must<br>configure<br>one | A logical reader name bound to the<br>AWID MPR-3014 reader's UHF<br>antenna. This reader supports up to 4<br>UHF antennas. At least one logical<br>reader name must be specified. |

#### Tips For AWID MPR-2010AN and MPR-3014 Readers

When setting up AWID MPR-2010AN and MPR-3014 readers, follow the instructions provided in the MPRSetupGuide.pdf file (from the original CD).

When connecting to the reader for the first time, you need to set up a local network where the host computer is assigned an IP address in the 192.168.xxx space (the default address is 192.168.1.91).

**Note:** The reader comes with DHCP enabled by default. Disconnect from any external network where a DHCP server might be active while configuring the reader for the first time.

If you do not know the IP address assigned to the reader, you may restore the factory defaults by pressing and holding a hidden button with a sharp object while rebooting the reader. Release the button when the reader powers up.

#### MPR-3014

This reader supports up to four UHF antennas. At the present time, the reader cannot reliably detect which antenna ports have antennas attached. It relies on user input to enable and disable appropriate antenna ports. Therefore, when configuring logical readers, it is important that you do not attempt to configure antennas that are not physically attached; it is possible to damage the reader by doing this.

#### MPR-3014 and Combined Antenna Mode

Unlike some readers, MPR-3014 can only support one antenna group. As always, the group is created by assigning the same logical reader name to several uhf antennas. The antenna group must be contiguous; for example, it must start with uhf1, and cannot skip antennas. If you assign the logical reader name "LR1" to uhf antenna 1 and uhf antenna 2, and then attempt to assign a different name to uhf antenna 3, the driver will interpret this as an attempt to create a second combined antenna group, and will generate an error: "AWID MPR-3014 allows only one combined antenna group".

## CAEN

This section describes driver configuration information for the CAEN Technologies A928 RFID reader. Note that the RFID Edge Server requires the separate installation of the CAEN Java library to enable interoperation with the CAEN A928 RFID reader. Please contact your CAEN supplier for access to the file CAENRFIDLibrary.jar. This file should be copied into the lib subdirectory of your WebLogic RFID Edge Server installation before starting the software.

Table 2-8 lists the CAEN reader driver properties.

| Field Label                                                                                                    | Property Name                                                                                    | <b>Required</b> ?        | Property Value and Description                                                                                                    |
|----------------------------------------------------------------------------------------------------|--------------------------------------------------------------------------------------------------|--------------------------|----------------------------------------------------------------------------------------------------|
| Device Type                                                                                                    | class                                                                                            | Yes                      | Must be set to:<br>com.connecterra.ale.readertype.<br>CaenA928PhysicalReader                                                                                                    |
| Reader Hostname                                                                                                    | hostname                                                                                         | Yes                      | The DNS name or IP address of the reader.                                                                                                    |
| Default Rate                                                                                                    | defaultRate                                                                                      | Yes                      | The period (in milliseconds) between the start<br>of one read cycle and the start of the next. Note<br>that if multiple logical readers are<br>simultaneously active, then each logical<br>reader will be read at an interval equal to the<br>defaultRate times the number of logical<br>readers. |
| RF Protocol                                                                                                    | rfProtocols                                                                                      | No                       | The RF protocol currently being used by the CAEN A928. The read operation will only attempt to collect tags encoded with the protocol specified. At least one protocol must be specified. The only valid value (and the default) is iso18000-6B v1.19.                                            |
| EPC Byte Offset                                                                                                    | epcByteOffset                                                                                    | No                       | Specifies the byte offset of the EPC within a tag's addressable memory. Values may range from 0 to the amount of available tag memory; the default value is 0.                                                                                                    |
| Byte Length                                                                                                    | byteLength                                                                                       | No                       | Data length in bytes (1-16).                                                                                                    |
| Antenna 0 Logical<br>Reader Name<br>Antenna 1 Logical<br>Reader Name<br>Antenna 2 Logical<br>Reader Name<br>Antenna 3 Logical | uhf1LogicalReaderName<br>uhf2LogicalReaderName<br>uhf3LogicalReaderName<br>uhf4LogicalReaderName | Must<br>configure<br>one | Specifies the logical reader name for each<br>UHF antenna. At least one logical reader name<br>must be specified or the Edge Server will<br>generate an error on startup.                                                                                                    |

#### Table 2-8 CAEN Configuration Properties

| Read RF Power,<br>mW                                                                                             | uhf1ReadRfPower<br>uhf2ReadRfPower<br>uhf3ReadRfPower<br>uhf4ReadRfPower                                                                         | No | The strength of the RF signal used to read tags,<br>in milliwatts.<br>Valid values are 0-4000; the default value is<br>500. The maximum value allowable is<br>determined by the reader; see the reader<br>documentation for more information.  |
|----------------------------------------------------------------------------------------------------|----------------------------------------------------------------------------------------------------|----|----------------------------------------------------------------------------------------------------|
| Write RF Power,<br>mW                                                                                            | uhf1WriteRfPower<br>uhf2WriteRfPower<br>uhf3WriteRfPower<br>uhf4WriteRfPower                                                                     | No | The strength of the RF signal used to write<br>tags, in milliwatts.<br>Valid values are 0-4000; the default value is<br>500. The maximum value allowable is<br>determined by the reader; see the reader<br>documentation for more information. |
| Antenna 0 Filter<br>Names<br>Antenna 1 Filter<br>Names<br>Antenna 2 Filter<br>Names<br>Antenna 3 Filter<br>Names | uhf1LogicalReaderFilterNa<br>mes<br>uhf2LogicalReaderFilterNa<br>mes<br>uhf3LogicalReaderFilterNa<br>mes<br>uhf4LogicalReaderFilterNa<br>mes     | No | A blank-separated list of filter names for each<br>logical reader. This value is defined in the<br>Administration Console or in the<br>edge.props file.                                                                                        |
| IO Gate 1<br>IO Gate 2<br>IO Gate 3<br>IO Gate 4                                                                 | ioGateLine1<br>ioGateLine2<br>ioGateLine3<br>ioGateLine4                                                                                         | No | This field should be left blank.                                                                                                    |
| IO Gate Logical<br>Reader Name                                                                                   | ioGateLine1.logicalReader<br>Name<br>ioGateLine2.logicalReader<br>Name<br>ioGateLine3.logicalReader<br>Name<br>ioGateLine4.logicalReader<br>Name | No | Specifies the logical reader controlled by this<br>IO line. The value for this property must<br>match one of the configured Logical Reader<br>Names.                                                                                           |
| IO Mask                                                                                                    | ioGateLine1.ioMask<br>ioGateLine2.ioMask<br>ioGateLine3.ioMask<br>ioGateLine4.ioMask                                                             | No | Specifies the IO mask associated with this IO<br>line. Values range from 0 to 15. A value of 0<br>means "disable IO gating signal".                                                                                                    |

#### Table 2-8 CAEN Configuration Properties (Continued)

## DataLogic

This section describes driver configuration information for the DataLogic DS6300-105-010 bar code reader.

Table 2-9 lists the DataLogic reader driver configuration properties.

| Field Label         | Property Name        | <b>Required</b> ? | Property Value and Description                                                                                                    |
|---------------------|----------------------|-------------------|----------------------------------------------------------------------------------------------------|
| Device Type         | class                | Yes               | Must be set to:<br>com.connecterra.ale.readertype<br>s.DatalogicPhysicalReader                                                                                                    |
| Reader Hostname     | hostname             | Yes               | The DNS name or IP address of the DataLogic reader.                                                                                                    |
| Reader Port         | port                 | No                | The TCP port the Edge Server will use<br>when establishing connections to the<br>Datalogic reader. The default is 23.                                                                                                    |
| Default Rate        | defaultRate          | Yes               | The period (in milliseconds) between the start of one read cycle and the start of the next. Note that if multiple logical readers are simultaneously active, then each logical reader will be read at an interval equal to the defaultRate times the number of logical readers. |
| Socket Timeout      | socketTimeout        | No                | The TCP socket timeout interval<br>(milliseconds). The integer property value<br>must be greater than or equal to 0. A<br>timeout of 0 is interpreted as an infinite<br>timeout. The default is 15000 milliseconds<br>(15 seconds).                                             |
| Logical Reader Name | bcrLogicalReaderName | Yes               | A logical reader name specifying the DataLogic bar code reader.                                                                                                    |

#### Table 2-9 DataLogic Configuration Properties

## Escort Memory Systems (EMS)

This section describes driver configuration information for the Escort Memory Systems (EMS) LRP820S and LRP2000 readers.

Table 2-10 lists the EMS reader driver configuration properties.

| Field Label     | Property Name | <b>Required</b> ? | Property Value and Description                                                                                                    |
|-----------------|---------------|-------------------|----------------------------------------------------------------------------------------------------|
| Device Type     | class         | Yes               | Must be set to:<br>com.connecterra.ale.readertypes.<br>EMSLRPPhysicalReader                                                                                                    |
| N/A             | gatewayName   | No                | See hostname. Used only for backward compatibility with releases prior to RFTagAware 1.3.                                                                                                    |
| Reader Hostname | hostname      | Yes               | The DNS name or IP address of the MOXA serial-to-Ethernet adapter to which the reader is connected.                                                                                                    |
| N/A             | gatewayPort   | No                | See port. Used only for backward<br>compatibility with releases prior to<br>RFTagAware 1.3.                                                                                                    |
| Reader Port     | port          | No                | The TCP port the Edge Server will use when<br>establishing connections to the MOXA<br>serial-to-Ethernet adapter. The default value is<br>8080.                                                                                                    |
| Default Rate    | defaultRate   | Yes               | The period (in milliseconds) between the start<br>of one read cycle and the start of the next. Note<br>that if multiple logical readers are<br>simultaneously active, then each logical reader<br>will be read at an interval equal to the default<br>rate times the number of logical readers. |
| Socket Timeout  | socketTimeout | No                | The TCP socket timeout interval<br>(milliseconds). The integer property value<br>must be greater than or equal to 0. A timeout of<br>0 is interpreted as an infinite timeout. The<br>default is 15000 milliseconds (15 seconds).                                                                |

Table 2-10 EMS Configuration Properties

| EPC Byte Offset                | epcByteOffset                   | No  | Specifies the byte offset of the EPC within a tag's addressable memory. The readers supported by this driver read and write ISO 15693 tags that have 48 bytes of reprogrammable memory; thus, the integer property values range from 0 to 47. The default value is 0. |
|--------------------------------|---------------------------------|-----|----------------------------------------------------------------------------------------------------|
| EPC Byte Ordering              | epcByteOrdering                 | No  | Specifies the byte ordering of the EPC within a tag's addressable memory. Allowed property values are:<br>bigEndian<br>littleEndian<br>Values are case insensitive.                                                                                                   |
| Reader Model                   | model                           | Yes | Specifies the particular model of LRP series<br>reader. Valid values are:<br>LRP820S<br>LRP2000                                                                                                    |
| Logical Reader Name            | hf1LogicalReaderName            | Yes | Specifies the logical reader name for the single<br>HF antenna attached to the EMS LRP reader<br>(the LRP2000 and LRP820S readers each<br>support a single HF antenna).                                                                                               |
| Logical Reader Filter<br>Names | hf1LogicalReaderFilter<br>Names | No  | A blank-separated list of filter names for the logical reader. This value is defined in the Administration Console or in the edge.props file.                                                                                                    |
| Command Timeout                | hflCommandTimeout               | No  | Specifies the command timeout value (in milliseconds) that the EMS LRP reader is provided in the commands the driver issues. Integer property values range from 50 to 65,534 (0xFFFE). The default value is 250 milliseconds.                                         |

#### Table 2-10 EMS Configuration Properties (Continued)

The WebLogic RFID Edge Server requires the use of a MOXA serial-to-Ethernet adapter for LAN access to EMS LRP readers.

## **Identec Solutions**

This section describes driver configuration information for the Identec Solutions i-CARD 3 reader. You must install the manufacturer's software on the machine containing the i-CARD 3 reader.

Table 2-11 lists the Identec Solutions i-CARD 3 reader driver configuration properties.

| Field Label     | Property Name | <b>Required</b> ? | Property Value and Description                                                                                                    |
|-----------------|---------------|-------------------|----------------------------------------------------------------------------------------------------|
| Device Type     | class         | Yes               | Must be set to:<br>com.connecterra.ale.readertypes.Iden<br>tecICard3PhysicalReader                                                                                                    |
| Reader Hostname | hostname      | Yes               | The hostname or IP address of the host computer where the i-CARD 3 reader has been installed.                                                                                                    |
| Reader Port     | port          | No                | The HTTP port on the host computer targeted by web service clients. The default value is 80.                                                                                                    |
| Default Rate    | defaultRate   | Yes               | The period (in milliseconds) between the start of one<br>read cycle and the start of the next. If multiple logical<br>readers are active simultaneously, then each logical<br>reader will be read at an interval equal to the<br>defaultRate times the number of logical readers.                                                                                                    |
| Tx Power        | txPower       | No                | Antenna transmission power in dB. The valid values range from -30 to 6. The default value is 6. (Default value not in GUI)                                                                                                    |
| Tag Slots       | tagSlots      | No                | The number of tags the reader expects to respond<br>during a read cycle (for example, setting this field to<br>32 gives a window of opportunity large enough for<br>exactly 32 tags to respond). In practice, we<br>recommend setting this value to be approximately<br>twice the number of tags you expect to respond. The<br>valid values range from 16 to 4096. The default value<br>is 32. (Default value not in GUI) |

#### Table 2-11 Identec Configuration Properties

| Enable Rx Boost                  | enableRxBoost                    | No                       | A Boolean (allowed values are true and false)<br>specifying whether the reader has enabled a feature<br>that allows it to better receive signals from the tags.<br>The reception power is -80dB when this setting is<br>enabled, and -60dB when it is not. The default value<br>is true. |
|----------------------------------|----------------------------------|--------------------------|----------------------------------------------------------------------------------------------------|
| Enable Blink                     | enableBlink                      | No                       | A Boolean (allowed values are true and false)<br>specifying whether the LED on the active tag blinks<br>when it responds to the reader. The default value is<br>true.                                                                                                    |
| Antenna 0 Logical<br>Reader Name | uhf1LogicalReader<br>Name        | Must<br>configure<br>one | The logical reader name for the i-CARD 3 reader (PCMCIA card). Each card installed on the same                                                                                                    |
| Antenna 1 Logical<br>Reader Name | uhf2LogicalReader<br>Name        |                          | computer should be assigned a unique logical reader<br>name. At least one logical reader name must be                                                                                                    |
| Antenna 2 Logical<br>Reader Name | uhf3LogicalReader<br>Name        |                          | <b>Note:</b> Configuring more antennas than there are                                                                                                    |
| Antenna 3 Logical<br>Reader Name | uhf4LogicalReader<br>Name        |                          | i-CARD 3 readers will tend to cause errors, and should be avoided.                                                                                                    |
| Antenna 0 Filter<br>Names        | uhf1LogicalReader<br>FilterNames | No                       | A blank-separated list of filter names for each logica reader. This value is defined in the Administration                                                                                                    |
| Antenna 1 Filter<br>Names        | uhf2LogicalReader<br>FilterNames |                          | Console or in the edge.props file.                                                                                                    |
| Antenna 2 Filter<br>Names        | uhf3LogicalReader<br>FilterNames |                          |                                                                                                    |
| Antenna 3 Filter<br>Names        | uhf4LogicalReader<br>FilterNames |                          |                                                                                                    |

#### Table 2-11 Identec Configuration Properties (Continued)

## Intermec

This section describes driver configuration information for the Intermec Intellitag IF5 reader.

Table 2-12 lists the Intermec Intellitag IF5 reader driver configuration properties.

| Field Label     | Property Name | Required? | Property Value and Description                                                                                                    |
|-----------------|---------------|-----------|----------------------------------------------------------------------------------------------------|
| Device Type     | class         | Yes       | Must be set to:<br>com.connecterra.ale.readertyp<br>es.IntermecIF5PhysicalReader                                                                                                    |
| Reader Hostname | hostname      | Yes       | The DNS name or IP address of the printer.                                                                                                    |
| Reader Port     | port          | No        | The TCP port the Edge Server will target<br>when establishing connections to the<br>reader. The default value is 2189.                                                                                                    |
| Default Rate    | defaultRate   | Yes       | The period (in milliseconds) between the<br>start of one read cycle and the start of the<br>next. If multiple logical readers are active<br>simultaneously, then each logical reader<br>will be read at an interval equal to the<br>defaultRate times the number of<br>logical readers.  |
| Socket Timeout  | socketTimeout | No        | The TCP socket timeout interval<br>(milliseconds). The default value is 15000<br>milliseconds (15 seconds). This value must<br>be greater than 0.                                                                                                    |
| RF Protocol     | rfProtocols   | No        | The RF protocol currently being used by<br>the Intermec reader. The Intellitag IF5 is a<br>multi-protocol reader. To improve<br>efficiency, the read operation will only<br>attempt to collect tags encoded with the<br>specified protocols. At least one protocol<br>must be specified. |
|                 |               |           | The valid values are:                                                                                                    |
|                 |               |           | epcClass1Gen2<br>iso18000-6B<br>V119<br>MIXED (iso18000-6B <b>and</b> V119)                                                                                                    |
|                 |               |           | The default value is MIXED.                                                                                                    |

#### Table 2-12 Intermec Configuration Properties
| ID Tries                           | idTries                          | No | Maximum number of identify attempts on<br>a given tag. Values range from 1-255; the<br>default value is 3.                                                                                                    |
|------------------------------------|----------------------------------|----|----------------------------------------------------------------------------------------------------|
| Read Tries                         | readTries                        | No | Maximum number of read attempts on a given tag. Values range from 1-255; the default value is 3.                                                                                                    |
| Write Tries                        | writeTries                       | No | Maximum number of write attempts on a given tag. Values range from 1-255; the default value is 3.                                                                                                    |
| EPC Byte Offset                    | epcByteOffset                    | No | Specifies the byte offset of the EPC within<br>a tag's addressable memory. Values may<br>range from 0 to the amount of available tag<br>memory, minus the amount specified in the<br><i>Byte Length</i> property (below); the default<br>value is 0. When writing ISO18000-6B<br>tags, this value should be equal to or<br>greater than 8. When the Class 1 Gen 2<br>protocol is selected, this value is ignored<br>by the driver. |
| Byte Length                        | byteLength                       | No | Data length in bytes (0-16). The default<br>value is 8. When the Class 1 Gen 2<br>protocol is selected, this value is ignored<br>by the driver.                                                                                                    |
| Disable Programming<br>Cycle Check | disableProgrammingCycle<br>Check | No | An optional Boolean property (allowed values are true and false) specifying whether the driver disables the "check operation" (verification that there is a single tag in an antenna's field prior to conducting a tag programming operation). The default value is false, meaning the driver conducts the check operation.                                                                                                    |
|                                    |                                  |    | Note that if the check operation is disabled<br>(this property value is set to true) and<br>multiple tags are present in the antenna's<br>field when conducting a tag programming<br>operation, then all tags in the field will be<br>programmed with the same EPC.                                                                                                    |

### Table 2-12 Intermec Configuration Properties (Continued)

| Antenna 0 Logical<br>Reader Name<br>Antenna 1 Logical<br>Reader Name<br>Antenna 2 Logical<br>Reader Name<br>Antenna 3 Logical<br>Reader Name | uhf1LogicalReaderName<br>uhf2LogicalReaderName<br>uhf3LogicalReaderName<br>uhf4LogicalReaderName | Must<br>configure<br>one | Specifies the logical reader name for each<br>antenna. At least one logical reader name<br>must be specified.<br>If one of these properties is left undefined,<br>there will be no logical reader associated<br>with the corresponding antenna, and that<br>antenna will not be accessible via the ALE<br>API. |
|----------------------------------------------------------------------------------------------------|--------------------------------------------------------------------------------------------------|--------------------------|----------------------------------------------------------------------------------------------------|
| Antenna 0 Filter<br>Names<br>Antenna 1 Filter<br>Names                                                                                       | uhflLogicalReaderFilterNa<br>mes<br>uhf2LogicalReaderFilterNa<br>mes                             | No                       | A blank-separated list of filter names for<br>each logical reader. This value is defined in<br>the Administration Console or in the<br>edge.props file.                                                                                                    |
| Antenna 2 Filter<br>Names                                                                                                    | uhf3LogicalReaderFilterNa<br>mes                                                                 |                          |                                                                                                    |
| Antenna 3 Filter<br>Names                                                                                                    | uhf4LogicalReaderFilterNa<br>mes                                                                 |                          |                                                                                                    |

#### Table 2-12 Intermec Configuration Properties (Continued)

## Paxar

This section describes driver configuration information for the Paxar Monarch 9855 smart label printer. You will need to consult the *Monarch*<sup>®</sup> 9855<sup>TM</sup> *RFID Printer Operator's Handbook* and enable status polling to allow the printer to respond to status requests from the RFID Edge Server.

Table 2-13 lists the Paxar Monarch 9855 reader driver configuration properties.

| Field Label     | Property Name | <b>Required</b> ? | Property Value and Description                                                   |
|-----------------|---------------|-------------------|----------------------------------------------------------------------------------|
| Device Type     | class         | Yes               | Must be set to:<br>com.connecterra.ale.readertyp<br>es.Monarch9855PhysicalReader |
| Reader Hostname | hostname      | Yes               | The DNS name or IP address of the printer.                                       |

Table 2-13 Paxar Monarch Configuration Properties

| Reader Port             | port                  | No  | The TCP port the Edge Server will target<br>when establishing connections to the<br>printer. The printer default value is 9100.                                                                                                    |  |
|-------------------------|-----------------------|-----|----------------------------------------------------------------------------------------------------|--|
| Socket Timeout          | socketTimeout         | No  | The TCP socket timeout interval<br>(milliseconds). The default value is 15000<br>milliseconds (15 seconds). This value<br>must be greater than 0.                                                                                                    |  |
| Logical Reader Name     | uhf1LogicalReaderName | Yes | The logical reader name assigned to the device's single integrated UHF antenna.                                                                                                    |  |
| Enable RFID<br>Encoding | programRFID           | No  | A Boolean (allowed values are true and false) specifying whether the reader driver instructs the printer to program EPC data into an embedded RFID tag. The default value is true.                                                                                                    |  |
| MPCL Form               | mpclFilename          | No  | Specifies the pathname of a file containing<br>MPCL commands defining a smart label's<br>form. Typically the MPCL-based label<br>design will be specified within the<br>PCSpec readerParameters attribute.<br>This property provides a mechanism for<br>specifying a default label design in the<br>event the PCSpec does not contain<br>Monarch 9855 reader parameters. When<br>present, the Monarch reader parameters<br>are a string containing the set of MPCL<br>commands specifying a smart label's<br>layout. |  |

#### Table 2-13 Paxar Monarch Configuration Properties (Continued)

# Printronix

This section describes driver configuration information for the Printronix T5000e and T5000r/SL5000r series of label printers with integrated RFID UHF encoders. Although the Printronix device has a "reader driver," it does not support tag reading. Instead, it supports the writing (programming) of Class 1, Class 0+, and Class 1 Gen 2 (T5000r/SL5000r) tags embedded within label stock ("smart labels") and the printing of those labels.

Table 2-14 lists the Printronix T5000e and T5000r/SL5000r reader configuration properties.

| Field Label                                       | Property Name         | <b>Required</b> ? | Property Value and Description                                                                                                    |
|---------------------------------------------------|-----------------------|-------------------|----------------------------------------------------------------------------------------------------|
| Device Type                                       | class                 | Yes               | Must be set to:<br>com.connecterra.ale.readertype<br>s.PrintronixT5000ePhysicalRead<br>er                                                                                            |
| Reader Hostname                                   | hostname              | Yes               | The DNS name or IP address of the printer's LAN adapter.                                                                                                    |
| Logical Reader Name                               | uhf1LogicalReaderName | Yes               | The logical reader name assigned to the Printronix device's single integrated UHF antenna.                                                                                           |
| Enable Direct<br>Connection for Label<br>Printing | enablePrint           | No                | A Boolean (allowed values are true and false) specifying whether a direct connection to printer for label printing and RFID programming is enabled. The default value is true.       |
| Reader Port                                       | port                  | No                | The TCP port the Edge Server will target<br>when establishing connections to the<br>printer's LAN adapter. The default value is<br>9100, the Printronix device's factory<br>default. |
| Socket Timeout                                    | socketTimeout         | No                | The TCP socket timeout interval<br>(milliseconds). The default value is 15000<br>milliseconds (15 seconds).                                                                          |
| Enable RFID<br>Encoding                           | programRFID           | No                | A Boolean (allowed values are true and false) specifying whether the reader driver instructs the printer to program EPC data into an embedded RFID tag. The default value is true.   |

### Table 2-14 Printronix Configuration Properties

| Field Label                                                        | Property Name | <b>Required</b> ? | Property Value and Description                                                                                                    |
|--------------------------------------------------------------------|---------------|-------------------|----------------------------------------------------------------------------------------------------|
| PGL Form                                                           | pglFilename   | No                | Specifies the pathname of a file containing<br>Printronix PGL commands defining a smart<br>label's form. Typically, the PCSpec<br>readerParameters attribute specifies<br>PGL-based label design. This property<br>provides a mechanism for specifying a<br>default label design in the event the PCSpec<br>does not contain Printronix reader<br>parameters. |
|                                                                    |               |                   | When present, the file name refers to a text<br>file (label.pgl) containing the set of<br>PGL create-mode commands specifying the<br>smart label's layout and non-EPC content.                                                                                                    |
|                                                                    |               |                   | See "Using the Printronix Graphics Language (PGL)" on page 2-34.                                                                                                    |
| Enable GPIO Port<br>Connection for<br>Printer Status<br>Monitoring | enableGPIO    | No                | An optional Boolean property (allowed<br>values are true and false), specifying<br>whether the GPIO port for printer status<br>monitoring is enabled. The default value is<br>false. If it is set to true, enter values for<br>the next three properties to properly<br>configure communications via the GPIO<br>port.                                        |
| GPIO Port                                                          | gpioPort      | No                | The general-purpose I/O (GPIO) port used<br>by the Edge Server to obtain printer status<br>via the printer's Ethernet adapter. The<br>default value is 3002.                                                                                                    |
|                                                                    |               |                   | <b>Note:</b> The GPIO properties are only available for use after installing and configuring the GPIO Accessory Module, available from the manufacturer.                                                                                                    |

 Table 2-14 Printronix Configuration Properties (Continued)

| Field Label                     | Property Name        | <b>Required</b> ? | Property Value and Description                                                                                                    |
|---------------------------------|----------------------|-------------------|----------------------------------------------------------------------------------------------------|
| GPIO Port Heart Beat<br>Timeout | gpioHeartBeatTimeout | No                | The printer regularly sends "heartbeat"<br>messages to the Edge Server to confirm<br>connectivity. (Consult the manufacturer or<br>printer documentation for information on<br>how often these messages are sent.) This<br>value defines how long, in milliseconds, the<br>Edge Server will wait for a message before<br>attempting to re-establish a connection with<br>the printer. The default value is 10050. This<br>property must be set to a value greater than<br>the interval between heartbeat messages. |
| GPIO Message<br>Content File    | gpioMessageFile      | No                | The path and name of the file that defines<br>Printronix GPIO messages and their<br>associated message IDs. The contents of this<br>file can be edited, but the file should always<br>contain entries for Heart_Beat_Normal<br>and Heart_Beat_Error messages. This<br>file is based on Printronix's GPIO message<br>definition.                                                                                                    |

| Table 2 14 | Drintroniv | Configuration | Droportion | (Continued) |
|------------|------------|---------------|------------|-------------|
| Table Z-14 | Printromix | configuration | Properties | (continuea) |

## Using the Printronix Graphics Language (PGL)

The Printronix Graphics Language (PGL) is a scripting language for specifying the layout and content of printed labels. PGL is described in detail in the Printronix document, *IGP/PGL Emulation for T5000e series Printers: Printronix Graphics Language Programmer's Reference Manual* (Printronix document 750929-001E).

The Printronix T5000e/T5000r smart label printer drivers send the printer a separate collection of PGL commands with each "smart label" (a printed label with an embedded RFID tag) to be printed and programmed. Users specify a smart label's PGL commands when defining a PCSpec (see *Programming with the ALE and ALEPC APIs*). A PCSpec readerParameters field carries the PGL script as a String object; the reader parameter name is pglscript.

As an alternative to specifying PGL within a PCSpec, the Edge Server administrator may specify a default PGL script using the Printronix reader driver *PGL Form* property. This property provides a mechanism for specifying PGL commands that serve as a default label design in the event the PCSpec readerParameters field does not carry a key/value pair containing a PGL script.

**RFID Readers Configuration Properties** 

The PGL script, whether defined within the PCSpec or contained in a file identified by the *PGL Form* property, must only contain IGP/PGL Create Form mode commands. Below is an example PGL script:

```
SCALE; DOT; 200; 200
FONT; FACE 92250
ALPHA
POINT; 60; 50; 8; 8; *SHIP FROM: *
POINT; 90; 50; 10; 10; *ACME*
POINT;120;50;10;10;*Corporation*
POINT;150;50;10;10;*P.O. Box 1000*
POINT;180;50;10;10;*Dallas, TX75261*
POINT;60;365;8;8;*SHIP TO:*
POINT;90;365;10;10;*Retailer Distribution Center*
POINT;120;365;10;10;*200 Main Street*
POINT;150;365;10;10;*Springfield, MA01103*
STOP
HOR7
4;200;40;790
STOP
VERT
3;343;60;200
STOP
ALPHA
POINT;235;50;8;8;*(420)SHIP TO POSTAL CODE:*
POINT;285;100;12;12;*(420) 01103*
POINT;235;385;8;8;*CARRIER:*
POINT;285;400;12;12;*Acme Freightways*
POINT; 330; 400; 10; 10; * PRO: 1234*
POINT; 370; 400; 10; 10; *B/L: 5678*
STOP
```

#### Configuring RFID Devices

BARCODE C128C;XRD3:3:6:6:9:9:12:12;H7;283;75 \*01103\* STOP

HORZ 4;425;40;790 STOP

VERT 3;374;200;425 STOP

```
ALPHA
POINT;465;50;12;12;*EPC:*
AF512;25;POINT;550;70;14;14
STOP
```

#### HORZ 4;625;40;779 STOP

ALPHA POINT;665;50;12;12;\*SKU:\* POINT;705;70;14;14;\*ABC21270\* STOP

HORZ 4;750;40;779 STOP

#### **RFID Readers Configuration Properties**

```
ALPHA
POINT;790;50;12;12;*GTIN:*
POINT;840;270;12;12;*(01) 10036000212706*
STOP
```

```
BARCODE
C128C;XRD3:3:6:6:9:9:12:12;H7;850;250
*10036000212706*
STOP
```

The user-defined PGL script must not contain an RFWRITE Create Form mode command; the reader driver will insert the necessary RFWRITE command if it is called on to program a smart label's embedded RFID tag.

If the user wishes to print a specified EPC value on the smart label, the user-supplied PGL must use special substitution strings, indicating in what representation the tag values are to be printed. The RFID Edge Server recognizes the following substitution string values:

| [EPC_HEX]     | Will be replaced by the hexadecimal representation of the tag value.       |
|---------------|----------------------------------------------------------------------------|
| [EPC_ID_URI]  | Will be replaced by the pure identity URN representation of the tag value. |
| [EPC_TAG_URI] | Will be replaced by the tag URN representation of the tag value.           |

Example:

```
ALPHA
POINT;465;50;12;12;*EPC:*
POINT;550;70;14;14;*[EPC_ID_URI]*
STOP
```

Please refer to Printronix documentation for additional information on IGP/PGL.

# SAMSys

The RFID Edge Server uses two SAMSys reader drivers:

• SAMSys MP9320—Use this driver for the SAMSys MP9230 reader, versions 2.0, 2.7, and 2.8.

• SAMSys MP9210—Use this driver for the SAMSys MP9210 reader.

## SAMSys MP9320

This section describes driver configuration information for the SAMSys MP9320 RFID reader. SAMSys MP9320 2.8 readers feature a single-color stack light, which requires no configuration. SAMSys MP9320 2.0 readers are serial devices and do not provide for Ethernet connectivity. To be used with the RFID Edge Server, they require a serial to Ethernet adapter (such as MOXA). The adapter serial port must be configured to 57600/8/1/N.

The SAMSys MP9320 reader drivers use the following properties

| Field Label     | Property Name | <b>Required</b> ? | Property Value and Description                                                                                                    |
|-----------------|---------------|-------------------|----------------------------------------------------------------------------------------------------|
| Device Type     | class         | Yes               | Must be set to:<br>com.connecterra.ale.readertyp<br>es.SAMSysMP9320PhysicalReader                                                                                                    |
| Reader Hostname | hostname      | Yes               | The DNS name or IP address of the reader.                                                                                                    |
| Reader Port     | port          | No                | The TCP port the SAMSys MP9320<br>reader driver will target when establishing<br>connections to the SAMSys reader. The<br>default value is 2101. For MP9320 2.0, set<br>port to match your gateway device (such<br>as MOXA). |
| Default Rate    | defaultRate   | Yes               | The period (in milliseconds) between<br>polls of a logical reader. The same value<br>applies to all logical readers provisioned<br>on a single physical reader.                                                              |
| Socket Timeout  | socketTimeout | No                | The TCP socket timeout interval (milliseconds).                                                                                                    |
|                 |               |                   | Must be greater than or equal to zero. A timeout of zero is interpreted as an infinite timeout.                                                                                                    |
|                 |               |                   | The default value is 15000 milliseconds (15 seconds).                                                                                                    |

| Field Label                        | Property Name                    | <b>Required</b> ? | Property Value and Description                                                                                                    |                                                                                                    |
|------------------------------------|----------------------------------|-------------------|----------------------------------------------------------------------------------------------------|----------------------------------------------------------------------------------------------------|
| Disable Programming<br>Cycle Check | disableProgrammingCycle<br>Check | No                | A Boolean property (allowed values<br>true and false) specifying whethe<br>driver disables the Program Cycle CH<br>(verification that there is exactly one<br>programmable tag in an antenna's fie<br>prior to conducting a tag programmin<br>operation). The default value is fals<br>meaning the driver conducts the check<br>operation. Note that if the check opera<br>is disabled (this property value is set<br>true) and multiple tags are present in<br>antenna's field when conducting a tag<br>programming operation, then all tags<br>the field will be programmed with the<br>same EPC. |                                                                                                    |
| List of Protocols                  | rfProtocols                      | No                | A blank-separated list of RF protocol<br>SAMSys MP9320 is a multi-protocol<br>reader. To improve efficiency, the rea<br>operation will only attempt to collect<br>encoded with the specified protocols.<br>present, valid values are:                                                                                                    |                                                                                                    |
|                                    |                                  |                   | epcCl<br>epcCl<br>epcCl<br>epcCl<br>epcCl<br>epcCl<br>and ep<br>isol8                                                                                                    | Lass1 (includes epcClass1-64 and<br>Iss1-96)<br>Lass1-96<br>Lass1Gen2 (MP9320 2.8 only)<br>Lass1GIG2 (includes epcClass1<br>cClass1Gen2)<br>8000-6B-64<br>8000-6B-96 |
|                                    |                                  |                   | The de                                                                                                    | fault value is epcClass1.                                                                                                    |
|                                    |                                  |                   | Note:                                                                                                    | Only one of the ISO18000-6B<br>protocols at a time can be<br>specified. The Edge Server will<br>generate an error if both protocols<br>are listed.                   |

Table 2-15 SAMSys MP9320 Configuration Properties (Continued)

| Field Label              | Property Name    | <b>Required</b> ? | Property Value and Description                                                                                                    |
|--------------------------|------------------|-------------------|----------------------------------------------------------------------------------------------------|
| Enable Reader Beep       | enableReaderBeep | No                | A Boolean (allowed values are true and false) specifying whether the reader driver instructs the reader to beep when reading an RFID tag. The default value is false.                                                                                                    |
| Reader Operation<br>Mode | operationMode    | No                | Indicates the behavior of the SAMSys<br>reader in response to a request for data<br>from an application. A value of poll<br>means that the reader is idle between<br>requests, but performs a tag read when it<br>receives a request for data. A value of<br>autopoll means that the reader<br>continuously reads tags and stores the data<br>in memory between requests, and<br>forwards all stored tag information when<br>it receives a request from the application.<br>Valid values are:<br>poll<br>autopoll |
|                          |                  |                   | The default value is poll.                                                                                                    |

### Table 2-15 SAMSys MP9320 Configuration Properties (Continued)

| Field Label                                                                                              | Property Name                                                                                    | Required?                | Property Value and Description                                                                                                    |
|----------------------------------------------------------------------------------------------------|--------------------------------------------------------------------------------------------------|--------------------------|----------------------------------------------------------------------------------------------------|
| Antenna 1 Logical<br>Reader Name<br>Antenna 2 Logical<br>Reader Name<br>Antenna 3 Logical<br>Reader Name | uhf1LogicalReaderName<br>uhf2LogicalReaderName<br>uhf3LogicalReaderName<br>uhf4LogicalReaderName | Must<br>configure<br>one | A set of properties specifying a logical<br>reader name bound to each of the SAMSys<br>MP9320 reader's UHF antennas. At least<br>one logical reader name must be specified.<br>The SAMSys MP9320 reader supports up<br>to four logical readers. If a property within<br>this set is left undefined, there will be no |
| Antenna 4 Logical<br>Reader Name                                                                         |                                                                                                  |                          | logical reader associated with the corresponding antenna.                                                                                                    |
| Antenna 1 Filter<br>Names                                                                                | uhf1LogicalReaderFilterNa<br>mes                                                                 | No                       | A blank-separated list of filter names for<br>each logical reader. This value is defined                                                                                                    |
| Antenna 2 Filter<br>Names                                                                                | uhf2LogicalReaderFilterNa<br>mes                                                                 |                          | in the Administration Console or in the edge.props file.                                                                                                    |
| Antenna 3 Filter<br>Names                                                                                | uhf3LogicalReaderFilterNa<br>mes                                                                 |                          |                                                                                                    |
| Antenna 4 Filter<br>Names                                                                                | uhf4LogicalReaderFilterNa<br>mes                                                                 |                          |                                                                                                    |

Table 2-15 SAMSys MP9320 Configuration Properties (Continued)

## **Setting the Baud Rate**

To attain the maximum output from the SAMSys MP9320 2.7 and 2.8 readers, BEA Systems recommends setting the reader to 57600 bps. If you change the baud rate of the reader in the RFID Edge Server, you will need to perform these steps again to keep the baud rate settings the same throughout the hardware and software.

Use the following instructions set the baud rate:

- 1. Use a serial cable to connect the reader RS232 port to your computer serial port.
- 2. Run the SAMSys reader RF Command Suite software.
- 3. Select the Reader Connection | Connect via Serial Port menu option.

The software should detect the reader connected to your computer serial port.

- 4. If you cannot establish a connection, select the menu item **Reader Connection** | **Serial Port Settings**, and use the *Maximum Speed* field to set the correct baud rate to connect to the reader.
- 5. Open a Web browser and navigate to http://<IP.address.of.reader>/.

This URL will launch a Java applet. You will need to enable Java in your Web browser to see the applet. If you would prefer to perform this configuration via Telnet, skip step 5 and follow the instructions in Appendix C of the *MP9320 2.7 User's Guide*.

- 6. On the applet that displays, click **Serial Ports** on the left side of the page, change the Baud Rate to 57600, then click **Save**.
- 7. In the RF Command Suite software, click the Command tab, and type the command }Cw, d:scw, b:00161616, f:1! to set the reader baud rate to 57600.
- 8. Close the RF Command Suite and the Web browser window.
- 9. Power-cycle the reader.

Afterward, the reader external RS232 port and the external serial port on the Digi Connect ME Module are set to a baud rate of 57600.

**Note:** If the reader stops responding, use HyperTerminal to connect to the reader, power-cycle it, and press the Enter key three times. This will set the reader to the factory default.

## SAMSys MP9210

The SAMSys MP9210 reader driver requires the use of a MOXA serial-to-Ethernet adapter, available from Symbol Technologies.

Table 2-16 lists the SAMSys MP9210 reader configuration properties.

| Field Label     | Property Name | Required? | Property Value and Description                                                                                                    |
|-----------------|---------------|-----------|----------------------------------------------------------------------------------------------------|
| Device Type     | class         | Yes       | Must be set to:<br>com.connecterra.ale.reader<br>types.SAMSysMP9210Physical<br>Reader                                                           |
| Reader Hostname | hostname      | Yes       | The DNS name or IP address of the MOXA serial-to-Ethernet adapter to which the reader is connected.                                             |
| Reader Port     | port          | No        | The TCP port the Edge Server will use<br>when establishing connections to the<br>MOXA serial-to-Ethernet adapter. The<br>default value is 4001. |

Table 2-16 SAMSys MP9210 Configuration Properties

| Field Label                      | Property Name Required?          |     | Property Value and Description                                                                                                    |
|----------------------------------|----------------------------------|-----|----------------------------------------------------------------------------------------------------|
| Default Rate                     | defaultRate                      | Yes | The period (in milliseconds) between<br>polls of a logical reader. The same<br>value applies to all logical readers<br>provisioned on a single physical<br>reader.                                                                           |
| Socket Timeout                   | socketTimeout                    | No  | The TCP socket timeout interval (milliseconds).                                                                                                    |
|                                  |                                  |     | Must be greater than or equal to zero.<br>A timeout of zero is interpreted as an<br>infinite timeout.                                                                                                    |
|                                  |                                  |     | The default value is 15000 milliseconds (15 seconds).                                                                                                    |
| List of Protocols                | rfProtocols                      | No  | A blank-separated list of RF protocols.<br>SAMSys MP9210 is a multi-protocol<br>reader. To improve efficiency, the read<br>operation will only attempt to collect<br>tags encoded with the specified<br>protocols. The valid values are:     |
|                                  |                                  |     | iso15693<br>Philips_I_Code                                                                                                    |
|                                  |                                  |     | The default value is iso15693.                                                                                                    |
| Antenna 1 Logical<br>Reader Name | hf1LogicalReaderName             | Yes | A set of properties specifying a logical<br>reader name bound to the SAMSys<br>MP9210 reader's HF antenna.                                                                                                    |
| Antenna 1 Filter Names           | uhf1LogicalReaderFilterN<br>ames | No  | A blank-separated list of filter names<br>for the logical reader. This value is<br>defined in the Administration Console<br>or in the edge.props file.                                                                                       |
| Memory Block Offset              | memBlockOffset                   | Yes | The memory block location where<br>EPC data written to the tag begins. For<br>example, an offset of 3 means that the<br>first two memory blocks in the user<br>memory area are skipped and the EPC<br>data begins at the third memory block. |

### Table 2-16 SAMSys MP9210 Configuration Properties (Continued)

| Field Label                | Property Name  | Required? | Property Value and Description                                                                            |
|----------------------------|----------------|-----------|----------------------------------------------------------------------------------------------------|
| Number of Memory<br>Blocks | memBlockLength | No        | The number of memory blocks used in storing EPC data. For example, a 96-bit tag uses three 32-bit blocks. |
| User Data Byte Ordering    | memByteOrder   | No        | Specifies the byte ordering of the EPC within a tag's addressable memory.<br>Allowed values are:          |
|                            |                |           | bigEndian<br>littleEndian                                                                                 |
|                            |                |           | Values are case insensitive.                                                                              |

Table 2-16 SAMSys MP9210 Configuration Properties (Continued)

### **Configuring The MOXA Device**

The SAMSys MP9210 reader will be connected to an IP network with a MOXA serial server. The serial configuration is shown below. If the reader's serial configuration is changed, adjust these settings accordingly.

| Baud rate:    | 9600    |
|---------------|---------|
| Parity:       | None    |
| Data bits:    | 8       |
| Stop bit:     | 1       |
| Flow control: | None    |
| UART FIFO:    | Disable |
| Interface:    | RS-232  |

A null modem is required if using a straight serial cable (DB9, female-to-male).

# Symbol (Matrics)

The RFID Edge Server uses two Symbol (Matrics) reader drivers:

- Symbol (Matrics) AR400—Use this driver for the Symbol (Matrics) AR400 and XR400 readers.
- Symbol (Matrics) RDR-001—Use this driver for the Symbol (Matrics) RDR-001 reader.

## Symbol (Matrics) AR400

Table 2-17 lists the Symbol (Matrics) AR400 and XR400 readers configuration properties.

| Field Label       | Property Name    | <b>Required</b> ? | Property Value and Description                                                                                                    |
|-------------------|------------------|-------------------|----------------------------------------------------------------------------------------------------|
| Device Type       | class            | Yes               | Must be set to:<br>com.connecterra.ale.readertyp<br>es.MatricsAR400PhysicalReader                                                                                                    |
| Reader Hostname   | hostname         | Yes               | The DNS name or IP address of the reader.                                                                                                    |
| Reader Port       | port             | No                | The TCP port the Edge Server will target<br>when establishing connections to the<br>reader. The default value is 3000.                                                                                                    |
| Default Rate      | defaultRate      | Yes               | The period (in milliseconds) between<br>polls of a logical reader. The same value<br>applies to all logical readers provisioned<br>on a single physical reader.                                                                                                    |
| Socket Timeout    | socketTimeout    | No                | The TCP socket timeout interval<br>(milliseconds). The default value is 15000<br>milliseconds (15 seconds).                                                                                                    |
| Frequency Channel | frequencyChannel | No                | The frequency channel the AR400 reader<br>will use to read tags. This property MUST<br>ONLY be used with Symbol/Matrics FCC<br>part 90 readers. Integer property values<br>range from 0 to 13, corresponding to<br>914.25 MHz to 917.25 MHz, in 500 kHz<br>steps. There is no default value. When not<br>specified, the Set Frequency Channel<br>command is not issued. |

Table 2-17 Symbol (Matrics) AR/XR400 Configuration Properties

| Field Label                                                                                                    | Property Name                                                                                    | <b>Required</b> ?        | Property Value and Description                                                                                                    |
|----------------------------------------------------------------------------------------------------|--------------------------------------------------------------------------------------------------|--------------------------|----------------------------------------------------------------------------------------------------|
| Disable<br>Programming Cycle<br>Check                                                                                                    | disableProgrammingCycleCh<br>eck                                                                 | No                       | A Boolean property (allowed values are<br>true and false) specifying whether the<br>driver disables the Program Cycle Check<br>(verification that there is exactly one<br>programmable tag in an antenna's field<br>prior to conducting a tag programming<br>operation). The default value is false,<br>meaning the driver conducts the check<br>operation. Note that if the check operation<br>is disabled (this property value is set to<br>true) and multiple tags are present in the<br>antenna's field when conducting a tag<br>programming operation, then all tags in<br>the field will be programmed with the<br>same EPC.                                                                                                    |
| Antenna 0 Logical<br>Reader Name<br>Antenna 1 Logical<br>Reader Name<br>Antenna 2 Logical<br>Reader Name<br>Antenna 3 Logical<br>Reader Name | uhf1LogicalReaderName<br>uhf2LogicalReaderName<br>uhf3LogicalReaderName<br>uhf4LogicalReaderName | Must<br>configure<br>one | A set of properties specifying a logical<br>reader name bound to each of the reader's<br>UHF antennas. At least one logical reader<br>name must be specified. (The AR400<br>reader supports up to four logical readers.)<br>If a property within this set is left<br>undefined, there will be no logical reader<br>associated with the corresponding<br>antenna.<br>If multiple UHF antennas are assigned the<br>same logical reader name, then the driver<br>will treat them as a single combined<br>antenna. The lowest-numbered antenna in<br>the combined antenna grouping is<br>checked to set antenna-specific properties<br>and used for tag programming. If running<br>in this combined antenna mode, see the<br>note below this table for more<br>information. |

| Table 2-17 | Symbol    | (Matrics)  | AR/XR400   | Configuration | <b>Pronerties</b> | (Continued) |
|------------|-----------|------------|------------|---------------|-------------------|-------------|
|            | 0,111,001 | (11141100) | 1110/11100 | oomgaration   | 1 10001000        | (oontinuou) |

| Field Label                                                                                                    | Property Name                                                                                                    | <b>Required</b> ? | Property Value and Description                                                                                                    |  |
|----------------------------------------------------------------------------------------------------|----------------------------------------------------------------------------------------------------|-------------------|----------------------------------------------------------------------------------------------------|--|
| Antenna 0<br>Environment<br>Variable<br>Antenna 1<br>Environment<br>Variable<br>Antenna 2<br>Environment<br>Variable<br>Antenna 3<br>Environment<br>Variable | uhf1EnvironmentVariable<br>uhf2EnvironmentVariable<br>uhf3EnvironmentVariable<br>uhf4EnvironmentVariable                                     | No                | A property controlling the length of time<br>the AR400 reader gives itself when<br>reading tags within a single antenna's field<br>in response to a single "Read Full Field"<br>Command. Integer property values range<br>from 0 to 8, with full field read times<br>lengthening with increasing environment<br>variable property value. The default<br>environment variable value is 3. |  |
| Antenna 0 Power<br>Level<br>Antenna 1 Power<br>Level<br>Antenna 2 Power<br>Level<br>Antenna 3 Power<br>Level                                                 | uhf1PowerLevel<br>uhf2PowerLevel<br>uhf3PowerLevel<br>uhf4PowerLevel                                                                         | No                | A set of properties specifying UHF<br>antenna (n=14) power levels. Integer<br>property values range from 1 to 255.<br>Power level is logarithmic; hence, 192 is<br>about 50% of and 128 is about 25% of an<br>antenna's maximum power. The default<br>power level is 192.                                                                                                    |  |
| Antenna 0 Filter<br>Names<br>Antenna 1 Filter<br>Names<br>Antenna 2 Filter<br>Names<br>Antenna 3 Filter<br>Names                                             | uhf1LogicalReaderFilterNam<br>es<br>uhf2LogicalReaderFilterNam<br>es<br>uhf3LogicalReaderFilterNam<br>es<br>uhf4LogicalReaderFilterNam<br>es | No                | A blank-separated list of filter names for<br>each logical reader. This value is defined<br>in the Administration Console or in the<br>edge.props file.                                                                                                    |  |
| Left Stack Light<br>Logical Reader<br>Name                                                                                                    | leftStackLightLogicalReader<br>Name                                                                                                    | No                | Specifies a logical reader to control the<br>left stack light. See "Configuring and<br>Controlling Stack Lights" on page 3-1 for<br>more information on stack light<br>configuration.                                                                                                    |  |

Table 2-17 Symbol (Matrics) AR/XR400 Configuration Properties (Continued)

| Field Label                                 | Property Name Require                |    | Property Value and Description                                                                                                    |  |
|---------------------------------------------|--------------------------------------|----|----------------------------------------------------------------------------------------------------|--|
| Right Stack Light<br>Logical Reader<br>Name | rightStackLightLogicalReader<br>Name | No | Specifies a logical reader to control the<br>right stack light. See "Configuring and<br>Controlling Stack Lights" on page 3-1 for<br>more information on stack light<br>configuration. |  |
| Stack Light Control<br>Protocol             | stacklightProtocol                   | No | Specifies the protocol to use for stack light<br>control. The default value is<br>Bytestream; valid values are:                                                                        |  |
|                                             |                                      |    | Default<br>Bytestream<br>http                                                                                                    |  |
|                                             |                                      |    | Note: Use the http protocol for the XR400 reader, and Bytestream protocol for the AR400 reader.                                                                                        |  |
| Enable Reader to<br>Poll GPIO Ports         | enableGPIO                           | No | An optional Boolean property (allowed values are true and false), specifying whether polling GPIO ports is enabled. The default value is false.                                        |  |
| GPIO Transport<br>Name                      | gpioTransportName                    | No | The PLC transport name defined in the edge.props file.                                                                                                    |  |
| GPIO Port Polling<br>Interval               | gpioPollInterval                     | No | The period (in milliseconds) between the start of one poll cycle and the start of the next. The default value is 500 milliseconds.                                                     |  |

Table 2-17 Symbol (Matrics) AR/XR400 Configuration Properties (Continued)

**Note:** The AR400 reader driver in the RFID Edge Server runs a bytestream protocol. The bytestream protocol driver now supports combined antenna operations. To enable combined antenna operations, assign the same logical reader name to multiple physical antenna ports. All antennas combined within a single logical group must operate with the same set of antenna-specific configuration options (*Power Level, Environment Variable*). The driver will use the configuration properties assigned to the lowest numbered antenna port in a group for all antennas in that group. So, if two logical readers are combined into the same group, then the power level and environment variable properties specified for the first will also apply to the second.

### Tips For Symbol AR/XR-400 readers

Before using a Symbol reader with the RFID Edge Server, verify that the reader is not running in "polled" mode. An easy way to do this is to wave a tag in front of the antenna and watch the yellow LED. If it blinks when the tag is in the antenna field, the reader is in "polled" mode. Follow the steps in Symbol AR400 hardware configuration.doc to disable polling.

## Symbol (Matrics) RDR-001

The Symbol (Matrics) RDR-001 reader driver requires the use of a MOXA serial-to-Ethernet adapter, available from Symbol Technologies.

Table 2-18 lists the Symbol (Matrics) RDR-001 reader configuration properties.

| Field Label     | Property Name | <b>Required</b> ? | Property Value and Description                                                                                                    |
|-----------------|---------------|-------------------|----------------------------------------------------------------------------------------------------|
| Device Type     | class         | Yes               | Must be set to:<br>com.connecterra.ale.readerty<br>pes.MatricsRDR001PhysicalRea<br>der                                                          |
| N/A             | gatewayName   | No                | See hostname. Used only for backward compatibility with releases prior to RFTagAware 1.3.                                                       |
| Reader Hostname | hostname      | Yes               | The DNS name or IP address of the MOXA serial-to-Ethernet adapter to which the reader is connected.                                             |
| N/A             | gatewayPort   | No                | See port. Used only for backward compatibility with releases prior to RFTagAware 1.3.                                                           |
| Reader Port     | port          | No                | The TCP port the Edge Server will use<br>when establishing connections to the<br>MOXA serial-to-Ethernet adapter. The<br>default value is 8080. |

| Table 2-18 | Symbol (Matrics) | <b>RDR-001</b> | Configuration | <b>Properties</b> |
|------------|------------------|----------------|---------------|-------------------|
|------------|------------------|----------------|---------------|-------------------|

| Property Name                                                                                    | <b>Required</b> ?                                                                                                    | Property Value and Description                                                                                                    |
|--------------------------------------------------------------------------------------------------|----------------------------------------------------------------------------------------------------|----------------------------------------------------------------------------------------------------|
| defaultRate                                                                                      | Yes                                                                                                    | The period (in milliseconds) between the start of one read cycle and the start of the next. Note that if multiple logical readers are simultaneously active, then each logical reader will be read at an interval equal to the defaultRate times the number of logical readers.                             |
| socketTimeout                                                                                    | No                                                                                                    | The TCP socket timeout interval<br>(milliseconds). The default is 15000<br>milliseconds (15 seconds).                                                                                                    |
| frequencyChannel                                                                                 | No                                                                                                    | The frequency channel the RDR-001<br>reader will use to read tags. This property<br>MUST ONLY be used with RDR-001<br>readers running FCC Part 90 Firmware.<br>Integer property values range from 0 to<br>13, corresponding to 914.25 MHz to<br>917.25 MHz, in 500 kHz steps. There is<br>no default value. |
| nodeAddress                                                                                      | No                                                                                                    | The reader's RS-485 protocol node<br>address. Integer property values range<br>from 0 (00 hex) to 31 (1F hex). The<br>default value is 4.                                                                                                    |
| uhf1LogicalReaderName<br>uhf2LogicalReaderName<br>uhf3LogicalReaderName<br>uhf4LogicalReaderName | Must<br>configure<br>one                                                                                                    | Specifies the logical reader name for each<br>UHF antenna. At least one logical reader<br>name must be specified or the Edge<br>Server will generate an error on startup.                                                                                                    |
|                                                                                                  | Property Name         defaultRate         defaultRate         socketTimeout         frequencyChannel         nodeAddress         uhf1LogicalReaderName         uhf3LogicalReaderName         uhf3LogicalReaderName         uhf4LogicalReaderName | Property NameRequired?defaultRateYesdefaultRateYessocketTimeoutNofrequencyChannelNonodeAddressNouhf1LogicalReaderNameMust<br>configure<br>oneuhf3LogicalReaderNameMust<br>configure<br>one                                                                                                    |

 Table 2-18 Symbol (Matrics) RDR-001 Configuration Properties (Continued)

| Field Label                                                                                                    | Property Name                                                                                                    | <b>Required</b> ? | Property Value and Description                                                                                                    |
|----------------------------------------------------------------------------------------------------|----------------------------------------------------------------------------------------------------|-------------------|----------------------------------------------------------------------------------------------------|
| Antenna 0<br>Environment Variable<br>Antenna 1<br>Environment Variable<br>Antenna 2<br>Environment Variable<br>Antenna 3<br>Environment Variable | uhf1EnvironmentVariable<br>uhf2EnvironmentVariable<br>uhf3EnvironmentVariable<br>uhf4EnvironmentVariable                                     | No                | Controls the length of time the RDR-001<br>reader gives itself when reading tags<br>within a single antenna's field. The value<br>of this property must be an integer in the<br>range 0 to 8, where greater numbers<br>indicate longer time. The default is 3.          |
| Antenna 0 Power<br>Level<br>Antenna 1 Power<br>Level<br>Antenna 2 Power<br>Level<br>Antenna 3 Power<br>Level                                     | uhf1PowerLevel<br>uhf2PowerLevel<br>uhf3PowerLevel<br>uhf4PowerLevel                                                                         | No                | The power level for each UHF antenna.<br>The value of this property must be an<br>integer in the range 1 to 255. Power level<br>is logarithmic; hence, 192 is about 50% of<br>and 128 is about 25% of an antenna's<br>maximum power. The default power level<br>is 192. |
| Antenna 0 Filter<br>Names<br>Antenna 1 Filter<br>Names<br>Antenna 2 Filter<br>Names<br>Antenna 3 Filter<br>Names                                 | uhf1LogicalReaderFilterN<br>ames<br>uhf2LogicalReaderFilterN<br>ames<br>uhf3LogicalReaderFilterN<br>ames<br>uhf4LogicalReaderFilterN<br>ames | No                | A blank-separated list of filter names for<br>each logical reader. This value is defined<br>in the Administration Console or in the<br>edge.props file.                                                                                                    |

Table 2-18 Symbol (Matrics) RDR-001 Configuration Properties (Continued)

# Tagsys

This section describes driver configuration information for the Tagsys Medio L100 and L200 RFID readers. Note that the RFID Edge Server requires the separate installation of the Tagsys Java library to enable interoperation with the Tagsys RFID readers. Please contact your Tagsys supplier for access to the file com.tagsys.jar. This file should be copied into the lib subdirectory of your WebLogic RFID Edge Server installation before starting the software.

The Tagsys Medio L100 and L200 reader drivers require the use of a MOXA serial-to-Ethernet adapter, available from Symbol Technologies.

Table 2-19 lists the Tagsys Medio L100 and L200 reader configuration properties.

| Field Label     | Property Name | Required? | Property Value and Description                                                                                                    |
|-----------------|---------------|-----------|----------------------------------------------------------------------------------------------------|
| Device Type     | class         | Yes       | Must be set to:<br>com.connecterra.ale.readertyp<br>es.TagsysLX00PhysicalReader                                                                                                    |
| Reader Hostname | hostname      | Yes       | The DNS name or IP address of the<br>MOXA serial-to-Ethernet adapter to<br>which the reader is connected.                                                                                                    |
| Reader Port     | port          | No        | The TCP port the Edge Server will use<br>when establishing connections to the<br>MOXA serial-to-Ethernet adapter. The<br>default value is 4001.                                                                                                    |
| Socket Timeout  | socketTimeout | No        | The TCP socket timeout interval<br>(milliseconds). The default value is 15000<br>milliseconds (15 seconds).                                                                                                    |
| Default Rate    | defaultRate   | Yes       | The period (in milliseconds) between polls<br>of a logical reader. The same value applies<br>to all logical readers provisioned on a<br>single physical reader.                                                                                       |
| RF Protocols    | rfProtocols   | No        | A blank-separated list of RF protocols.<br>The Tagsys readers are multi-protocol<br>readers. To improve efficiency, the read<br>operation will only attempt to collect tags<br>encoded with the specified protocols. At<br>present, valid values are: |
|                 |               |           | Philips_I_code<br>iso15693                                                                                                    |
|                 |               |           | The default value is iso15693.                                                                                                    |
| Read UID/EPC    | readEPCUID    | No        | Specifies whether to read the UID (as raw 64-bit data) or the EPC. The default is UID.                                                                                                    |

 Table 2-19 Tagsys Reader Configuration Properties

| Field Label                       | Property Name  | <b>Required</b> ? | Property Value and Description                                                                                                    |
|-----------------------------------|----------------|-------------------|----------------------------------------------------------------------------------------------------|
| RF Read Timeout                   | rfReadTimeout  | No                | Specifies the amount of RF time (in milliseconds) the reader may spend when servicing a request to read tags in a single antenna's field. The default value is 100 ms.                                                                       |
| Memory Block Offset               | memBlockOffset | No                | The memory block location where EPC<br>data written to the tag begins. For<br>example, an offset of 3 means that the first<br>two memory blocks in the user memory<br>area are skipped and the EPC data begins<br>at the third memory block. |
| Number of Memory<br>Blocks        | memBlockLength | No                | The number of memory blocks used in<br>storing EPC data. For example, a 96-bit<br>tag uses three 32-bit blocks.                                                                                                    |
| Enable LittleEndian<br>Byte Order | memByteOrder   | Yes               | Specifies the byte ordering of the EPC within a tag's addressable memory. Allowed values are:                                                                                                    |
|                                   |                |                   | bigEndian<br>littleEndian                                                                                                    |
|                                   |                |                   | Values are case insensitive.                                                                                                    |
| RF Power Level                    | readRFPower    | No                | The RF power setting of the Tagsys<br>reader. The range of valid values is from 0<br>(maximum power) to 255 (minimum<br>power). The default value is 0.                                                                                      |

### Table 2-19 Tagsys Reader Configuration Properties (Continued)

| Field Label                                                                                                    | Property Name                                                                                                    | <b>Required</b> ? | Property Value and Description                                                                                                    |
|----------------------------------------------------------------------------------------------------|----------------------------------------------------------------------------------------------------|-------------------|----------------------------------------------------------------------------------------------------|
| ch 1 Logical Reader<br>Name<br>ch 2 Logical Reader<br>Name<br>ch 3 Logical Reader<br>Name<br>ch 4 Logical Reader | ch1LogicalReaderName<br>ch2LogicalReaderName<br>ch3LogicalReaderName<br>ch4LogicalReaderName                                     | No                | Specifies the logical reader name for each HF antenna. At least one logical reader name must be specified or the Edge Server will generate an error on startup. Please note that the L100 reader has two antennas and the L200 reader has four antennas. |
| ch 0 Filter Names<br>ch 1 Filter Names<br>ch 2 Filter Names<br>ch 3 Filter Names                                 | ch1LogicalReaderFilterN<br>ames<br>ch2LogicalReaderFilterN<br>ames<br>ch3LogicalReaderFilterN<br>ames<br>ch4LogicalReaderFilterN | No                | A blank-separated list of filter names for<br>each logical reader. This value is defined<br>in the Administration Console or in the<br>edge.props file.                                                                                                  |
|                                                                                                    | ames                                                                                                    |                   |                                                                                                    |

 Table 2-19 Tagsys Reader Configuration Properties (Continued)

### **Configuring The MOXA Device**

The Tagsys reader will be connected to an IP network with a MOXA serial server. The serial configuration is shown below. If the reader's serial configuration is changed, adjust these settings accordingly.

| Baud rate:    | 38400   |
|---------------|---------|
| Parity:       | None    |
| Data bits:    | 8       |
| Stop bit:     | 1       |
| Flow control: | None    |
| UART FIFO:    | Disable |
| Interface:    | RS-232  |

A null modem is required if using a straight serial cable (DB9, female-to-male).

# ThingMagic

The RFID Edge Server uses two ThingMagic reader drivers:

- ThingMagic Mercury3—Use this driver for the ThingMagic Mercury3 reader.
- ThingMagic Mercury4—Use this driver for the ThingMagic Mercury4 reader.

## ThingMagic Mercury3

Table 2-20 lists the ThingMagic Mercury3 reader configuration properties.

| Field Label        | Property Name | <b>Required</b> ? | Property Value and Description                                                                                                    |
|--------------------|---------------|-------------------|----------------------------------------------------------------------------------------------------|
| Device Type        | class         | Yes               | Must be set to:<br>com.connecterra.ale.readertypes.<br>ThingMagicMercury3PhysicalReader                                                                                                    |
| Reader<br>Hostname | hostname      | Yes               | The DNS name or IP address of the ThingMagic reader                                                                                                    |
| Reader Port        | port          | No                | The TCP port the Edge Server will use when<br>establishing connections to the ThingMagic<br>Reader. The default is 8080.                                                                                                    |
| Default Rate       | defaultRate   | Yes               | The period (in milliseconds) between the start of<br>one read cycle and the start of the next. Note that<br>if multiple logical readers are simultaneously<br>active, then each logical reader will be read at an<br>interval equal to the default rate times the<br>number of logical readers. |
| Socket Timeout     | socketTimeout | No                | The TCP socket timeout interval (milliseconds).<br>The default is 15000 milliseconds (15 seconds).                                                                                                    |
| Read Timeout       | readTimeout   | No                | Specifies the maximum amount of time (in milliseconds) the reader may spend when servicing a request to read tags in a single antenna's field. The default value is 250 milliseconds.                                                                                                    |

| Table 2-20 | ThingMagic M                          | ercurv 3 Read | er Configuration | Properties |
|------------|---------------------------------------|---------------|------------------|------------|
|            | · · · · · · · · · · · · · · · · · · · |               | •·· •••····      |            |

| Field Label                             | Property Name                                  | <b>Required</b> ?        | Property Value and Description                                                                                                    |
|-----------------------------------------|------------------------------------------------|--------------------------|----------------------------------------------------------------------------------------------------|
| Write Timeout                           | writeTimeout                                   | No                       | Specifies the maximum amount of time (in milliseconds) the reader may spend when servicing a request to program a tag across a single antenna. The default value is 250 milliseconds.                                                                                                    |
| Disable<br>Programming<br>Cycle Check   | disableProgrammingCycl<br>eCheck               | No                       | An optional Boolean property (allowed values<br>are true and false) specifying whether the<br>driver disables the "check operation"<br>(verification that there is a single tag in an<br>antenna's field prior to conducting a tag<br>programming operation). The default value is<br>false, meaning the driver conducts the check<br>operation. |
|                                         |                                                |                          | Note that if the check operation is disabled (this property value is set to true) and multiple tags are present in the antenna's field when conducting a tag programming operation, then all tags in the field will be programmed with the same EPC.                                                                                             |
| UHF Antenna 1<br>Logical Reader<br>Name | uhf1LogicalReaderName<br>uhf2LogicalReaderName | Must<br>configure<br>one | Specifies the logical reader name for each UHF (915 MHz) antenna. At least one logical reader name must be specified.                                                                                                    |
| UHF Antenna 2<br>Logical Reader<br>Name |                                                |                          | If one of these properties is left undefined, there<br>will be no logical reader associated with the<br>corresponding antenna, and that antenna will not<br>be accessible via the ALE API.                                                                                                    |
|                                         |                                                |                          | If multiple UHF antennas are assigned the <i>same</i> logical reader name, then the driver will treat them as a single combined antenna. The lowest-numbered antenna in the combined antenna grouping is checked to set antenna-specific properties and used for tag programming.                                                                |

### Table 2-20 ThingMagic Mercury 3 Reader Configuration Properties (Continued)

| Field Label                            | Property Name                                | <b>Required</b> ?                                                                                                    | Property Value and Description                                                                                                    |
|----------------------------------------|----------------------------------------------|----------------------------------------------------------------------------------------------------|----------------------------------------------------------------------------------------------------|
| UHF Antenna 0<br>Filter Names          | uhf1LogicalReaderFilter<br>Names             | No A blank-separated list of filter name<br>logical reader. This value is defined<br>Administration Console or in the ed<br>file. | A blank-separated list of filter names for each logical reader. This value is defined in the                                                                                               |
| UHF Antenna 1<br>Filter Names          | uhf2LogicalReaderFilter<br>Names             |                                                                                                    |                                                                                                    |
| HF Antenna 1<br>Logical Reader<br>Name | hf1LogicalReaderName<br>hf2LogicalReaderName | Must<br>configure<br>one                                                                                                    | Specifies the logical reader name for each HF (13.56 MHz) antenna. At least one logical reader name must be specified.                                                                     |
| HF Antenna 2<br>Logical Reader<br>Name |                                              |                                                                                                    | If one of these properties is left undefined, there<br>will be no logical reader associated with the<br>corresponding antenna, and that antenna will not<br>be accessible via the ALE API. |
| HF Antenna 0<br>Filter Names           | hf1LogicalReaderFilterN<br>ames              | No                                                                                                    | A blank-separated list of filter names for each logical reader. This value is defined in the                                                                                               |
| HF Antenna 1<br>Filter Names           | hf2LogicalReaderFilterN<br>ames              |                                                                                                    | Administration Console or in the edge.props file.                                                                                                    |

 Table 2-20 ThingMagic Mercury 3 Reader Configuration Properties (Continued)

## ThingMagic Mercury4

Table 2-21 lists the ThingMagic Mercury4 reader configuration properties.

| Field Label     | Property Name | <b>Required</b> ? | Property Value and Description                                                                                           |
|-----------------|---------------|-------------------|----------------------------------------------------------------------------------------------------|
| Device Type     | class         | Yes               | Must be set to:<br>com.connecterra.ale.readertypes.<br>ThingMagicMercury4PhysicalReader                                  |
| Reader Hostname | hostname      | Yes               | The DNS name or IP address of the ThingMagic reader                                                                      |
| Reader Port     | port          | No                | The TCP port the Edge Server will use when<br>establishing connections to the ThingMagic<br>Reader. The default is 8080. |

| Field Label                           | Property Name                    | <b>Required</b> ? | Property Value and Description                                                                                                    |
|---------------------------------------|----------------------------------|-------------------|----------------------------------------------------------------------------------------------------|
| Default Rate                          | defaultRate                      | Yes               | The period (in milliseconds) between the start<br>of one read cycle and the start of the next. Note<br>that if multiple logical readers are<br>simultaneously active, then each logical reader<br>will be read at an interval equal to the default<br>rate times the number of logical readers.                                                                                                    |
| Socket Timeout                        | socketTimeout                    | No                | The TCP socket timeout interval<br>(milliseconds). The default is 15000<br>milliseconds (15 seconds).                                                                                                    |
| Read Timeout                          | readTimeout                      | No                | Specifies the maximum amount of time (in milliseconds) the reader may spend when servicing a request to read tags in a single antenna's field. The default value is 250 milliseconds.                                                                                                    |
| Write Timeout                         | writeTimeout                     | No                | Specifies the maximum amount of time (in milliseconds) the reader may spend when servicing a request to program a tag across a single antenna. The default value is 250 milliseconds.                                                                                                    |
| Disable<br>Programming<br>Cycle Check | disableProgrammingCycle<br>Check | No                | An optional Boolean property (allowed values<br>are true and false) specifying whether the<br>driver disables the "check operation"<br>(verification that there is a single tag in an<br>antenna's field prior to conducting a tag<br>programming operation). The default value is<br>false, meaning the driver conducts the check<br>operation.<br>Note that if the check operation is disabled<br>(this property value is set to true) and<br>multiple tags are present in the antenna's field<br>when conducting a tag programming<br>operation, then all tags in the field will be |
|                                       |                                  |                   | programmed with the same EPC.                                                                                                    |

 Table 2-21 ThingMagic Mercury 4 Reader Configuration Properties (Continued)

| Field Label                                                                | Property Name                                                                                        | <b>Required</b> ?        | Property Value and Description                                                                                                    |
|----------------------------------------------------------------------------|----------------------------------------------------------------------------------------------------|--------------------------|----------------------------------------------------------------------------------------------------|
| UHF Antenna 1<br>Logical Reader<br>Name                                    | uhf1LogicalReaderName<br>uhf2LogicalReaderName<br>uhf3LogicalReaderName<br><br>uhf8LogicalReaderName | Must<br>configure<br>one | Specifies the logical reader name for each UHF (915 MHz) antenna. At least one logical reader name must be specified.                                                                                                    |
| UHF Antenna 2<br>Logical Reader<br>Name                                    |                                                                                                    |                          | If one of these properties is left undefined,<br>there will be no logical reader associated with<br>the corresponding antenna, and that antenna<br>will not be accessible via the ALE API.                                                                                        |
| UHF Antenna 8<br>Logical Reader<br>UHF Antenna 8<br>Logical Reader<br>Name |                                                                                                    |                          | If multiple UHF antennas are assigned the <i>same</i> logical reader name, then the driver will treat them as a single combined antenna. The lowest-numbered antenna in the combined antenna grouping is checked to set antenna-specific properties and used for tag programming. |
| UHF Antenna 1<br>Filter Names                                              | uhf1LogicalReaderFilterNa<br>mes                                                                     | No                       | A blank-separated list of filter names for each logical reader. This value is defined in the Administration Console or in the edge.props file.                                                                                                    |
| UHF Antenna 2<br>Filter Names                                              | uhf2LogicalReaderFilterNa<br>mes                                                                     |                          |                                                                                                    |
| UHF Antenna 3<br>Filter Names                                              | uhf3LogicalReaderFilterNa<br>mes                                                                     |                          |                                                                                                    |
| <br>UHF Antenna<br>8Filter Names                                           | <br>uhf8LogicalReaderFilterNa<br>mes                                                                 |                          |                                                                                                    |

 Table 2-21 ThingMagic Mercury 4 Reader Configuration Properties (Continued)

| Field Label               | Property Name | Required? | Property Value and Description                                                                                                    |
|---------------------------|---------------|-----------|----------------------------------------------------------------------------------------------------|
| N/A                       | rfProtocols   | No        | See rfProtocols. Used only for backward compatibility with releases prior to RFTagAware 1.3.                                                                                                    |
| List of Protocols rfProto | rfProtocols   | No        | No A blank-separated list of RF protocols.<br>Mercury4 is a multi-protocol reader and can<br>operate in read-only or read-write mode. At<br>least one protocol must be specified. At<br>present, the valid values are: |
|                           |               |           | epcClass0<br>epcClass1<br>epcClass1Gen2<br>ALL                                                                                                    |
|                           |               |           | The default value is ALL.                                                                                                    |

 Table 2-21 ThingMagic Mercury 4 Reader Configuration Properties (Continued)

The ThingMagic reader obtains its IP network configuration dynamically via DHCP, or statically through one of the reader configuration interfaces. Refer to the *ThingMagic User Guide* for further details.

# Zebra

This section describes driver configuration information for the Zebra R110XiIIIPlus, R110Xi and R4MPlus label printers.

- The R110XiIIIPlus printer supports the writing (programming) of Class 0+ and Class 1 tags embedded within label stock ("smart labels") and the printing of those labels.
- The R110Xi printer supports the writing and printing of Class 0+ and Class 1 tags embedded within label stock ("smart labels").
- The R4MPlus printer does the same for Class 1 tags.

The Zebra R110XiIIIPlus, R110Xi and R4MPlus printer drivers share all the same properties except class, as shown in the following table

| Field Label             | Property Name             | <b>Required</b> ? | Property Value and Description                                                                                                    |
|-------------------------|---------------------------|-------------------|----------------------------------------------------------------------------------------------------|
| Device Type             | class                     | Yes               | R110XiIIIPlus:<br>com.connecterra.ale.readertypes<br>.ZebraR110XiIIIPlusPhysicalRead<br>er                                                                                                 |
|                         |                           |                   | R110Xi:<br>com.connecterra.ale.readertypes<br>.ZebraR110XiIIIPlusPhysicalRead<br>er                                                                                                    |
|                         |                           |                   | R4MPlus:<br>com.connecterra.ale.readertypes<br>.ZebraR4MPlusPhysicalReader                                                                                                    |
| Reader Hostname         | hostname                  | Yes               | The DNS name or IP address of the printer's LAN adapter.                                                                                                    |
| Reader Port             | port                      | No                | The TCP port the Edge Server will target<br>when establishing connections to the printer's<br>LAN adapter. The default value is 9100, the<br>Zebra R110XiIIIPlus device's factory default. |
| Socket Timeout          | socketTimeout             | No                | The TCP socket timeout interval<br>(milliseconds). The default value is 15000<br>milliseconds (15 seconds).                                                                                |
| Logical Reader<br>Name  | uhf1Logical<br>ReaderName | Yes               | The logical reader name assigned to the Zebra device's single integrated UHF antenna.                                                                                                    |
| Enable RFID<br>Encoding | programRFID               | No                | A Boolean (allowed values are true and false) specifying whether the reader driver instructs the printer to program EPC data into an embedded RFID tag. The default value is true.         |

 Table 2-22
 Zebra Configuration Properties

| Field Label    | Property Name | <b>Required</b> ? | Property Value and Description                                                                                                    |
|----------------|---------------|-------------------|----------------------------------------------------------------------------------------------------|
| ZPL Form       | zplFilename   | No                | Specifies the pathname of a file containing<br>Zebra ZPL commands defining a smart<br>label's form.                                                                                                    |
|                |               |                   | Typically, the PCSpec<br>readerParameters attribute specifies<br>ZPL-based label design. This property<br>provides a mechanism for specifying a default<br>label design in the event the PCSpec does not<br>contain ZPL reader parameters. When<br>present, the ZPL Form refers to a text file<br>(label.zpl) containing the set of ZPL<br>commands specifying the smart label's layout<br>and dynamic (variable) content. See "Using<br>the Zebra Printing Language (ZPL II)" on<br>page 2-63.<br>Note: If specified, this property must point<br>to a welid ZPL file |
|                |               |                   |                                                                                                    |
| Retries        | retries       | No                | Defines the number of labels to retry in case<br>of a failed RFID operation. The valid range is<br>1 through 10, the default value is 3.                                                                                                    |
| Error Handling | errorHandling | No                | Specifies an error handling operation, if an<br>RFID operation fails after the number of<br>retries (specified in the retries property).<br>The valid values are:                                                                                                    |
|                |               |                   | NO_ACTION<br>PAUSE_MODE<br>ERROR_MODE                                                                                                    |
|                |               |                   | The default value is NO_ACTION.                                                                                                    |

### Table 2-22 Zebra Configuration Properties (Continued)

| Field Label                | Property Name               | <b>Required</b> ? | Property Value and Description                                                                                                    |
|----------------------------|-----------------------------|-------------------|----------------------------------------------------------------------------------------------------|
| Transponder<br>Position    | transponderDisplacemen<br>t | No                | Applies only to R4MPlus printer. Specifies<br>the value of parameter in the ^RS command<br>issued to the printer. Use this property only if<br>necessary. Refer to <i>Zebra R4MPlus User</i><br><i>Guide</i> for explanation and usage guidelines |
| Verify Pre-encoded<br>A5A5 | verifyValidData             | No                | Applies only to R4MPlus printer. A Boolean (allowed values are true and false). The default value is false.                                                                                                    |
|                            |                             |                   | When true, the printer fails the tag<br>programming operation if the first two bytes<br>of the tag are not 0xA5A5.                                                                                                    |

Table 2-22 Zebra Configuration Properties (Continued)

### Using the Zebra Printing Language (ZPL II)

ZPL is a scripting language for specifying the layout and contents of printed labels. ZPL is described in detail in the Zebra document, *ZPLII Programming Guide (Zebra Document* 45541LB-R3).

The Zebra printer driver sends its printer a separate collection of ZPL commands with each "smart label" (a printed label with an embedded RFID tag) to be printed and programmed. Users specify smart label ZPL commands when defining a PCSpec (see *Programming with the ALE and ALEPC APIs*). A PCSpec readerParameters field carries the ZPL script as a String object. As an alternative to specifying ZPL within a PCSpec, the Edge Server administrator may specify a default ZPL script using the Zebra reader driver *ZPL Form* property. This property provides a mechanism for specifying ZPL commands that serve as a default label design in the event the PCSpec readerParameters field does not carry a key/value pair containing a ZPL script.

Below is a sample ZPL script:

```
^XA
^FX *** NOTE: Lines, beginning with ^FX are comments ***^FS
^FX Set home position ^FS
^LH30,35
^FX Write EPC HEX ^FS
^WT,,,,1^FD[EPC_HEX]^FS
```

#### Configuring RFID Devices

^FX "Ship From" text ^FS ^FO20,15^A0N,18,,^FDSHIP FROM:^FS ^FO20,40^A0N,26,,^FDAcme^FS ^FO20,65^A0N,26,,^FDCorporation^FS ^FO20,90^A0N,26,,^FDP.O. Box 61900^FS ^FO20,115^A0N,26,,^FDDallas, TX 75261^FS

^FX Draw vertical line ^FS ^FO300,0^GB0,180,2^FS

^FX "Ship to" text ^FS ^FO320,15^AON,18,,^FDSHIP TO:^FS ^FO320,40^AON,26,,^FDRetailer Distribution Center^FS ^FO320,65^AON,26,,^FD200 Main Street^FS ^FO320,90^AON,26,,^FDSpringfield, MA01103^FS

^FX Draw horizontal line ^FS ^FO0,180^GB720,0,4^FS

^FX Postal code text ^FS ^F020,195^A0N,18,,^FDSHIP TO POSTAL CODE:^FS ^F030,275^A0N,32,,^BC,90,,Y,^FD(420) 01103^FS

^FX Draw vertical line ^FS ^F0340,180^GB0,270,2^FS

^FX Carrier text ^FS ^F0360,195^A0N,18,,^FDCARRIER:^FS ^F0360,245^A0N,36,,^FDAcme Freightways^FS ^F0360,295^A0N,30,,^FDPRO: 1234^FS ^F0360,345^A0N,30,,^FDB/L: 5678^FS
### **RFID Readers Configuration Properties**

^FX Draw horizontal line ^FS ^F00,450^GB720,0,4^FS

^FX EPC text ^FS ^FO0,465^A0N,32,,^FDEPC:^FS ^FO20,575^A0N,32,,^FD[EPC\_TAG\_URI]^FS

^FX Draw horizontal line ^FS ^F00,670^GB720,0,4^FS

^FX SKU text ^FS ^F00,685^A0N,32,,^FDSKU:^FS ^F015,724^A0N,36,,^FDABC21270^FS

^FX Draw hoarizontal line ^FS ^F00,785^GB720,0,4^FS

^FX GTIN text ^FS
^FO0,800^A0N,32,,^FDGTIN^FS
^FO100,890^A0N,32,,^BC,90,,Y,^FD>; (01) 10036000212706 ^FS
^XZ

If you want to print a specified EPC value on the smart label, the user-supplied ZPL must include special substitution strings, indicating in what representation the tag values are to be printed. The RFID Edge Server recognizes the following substitution string values:

| [EPC_HEX]     | Will be replaced by the hexadecimal representation of the tag value.       |
|---------------|----------------------------------------------------------------------------|
| [EPC_ID_URI]  | Will be replaced by the pure identity URN representation of the tag value. |
| [EPC_TAG_URI] | Will be replaced by the tag URN representation of the tag value.           |

Example:

```
^XA
^FO20,575^A0N,32,,^FD[EPC_TAG_URI]^FS
^XZ
```

# **General Troubleshooting**

The section applies to all readers.

**Problem:** While an active subscription is running, the reader frequently displays a failed connection message.

**Possible reason:** Verify that the *socketTimeout* field is blank (the default setting is 15000 ms). You can change this value, but it is impractical to set it lower than 5000.

Problem: You see unusually high CPU utilization when running an active subscription.

**Possible reason:** Verify that the *defaultRate* value is a **non-zero** positive number.

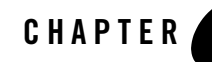

# Configuring and Controlling Stack Lights

A stack light is a device containing up to five signaling lights that can be attached to an RFID device. WebLogic RFID Edge Server supports multi-color stack light configuration for these devices: Symbol AR400, Symbol XR400, and Alien ALR-9780.

The following sections describes configuring and controlling stack lights.

- "Stack Light Configuration" on page 3-1
- "Stack Light Control" on page 3-3

# **Stack Light Configuration**

For each stack light to be used, you assign a Logical Reader Name during reader configuration (much like an antenna). Other properties may be configured as needed.

Figure 3-1 illustrates a Symbol AR400 reader stack light configuration, showing example host names and logical reader names, and default values for other properties.

| Reader Name                                                             | Stack Ligh    | t Cont           | roller    |          | ]         |           |                   |         |    |  |
|-------------------------------------------------------------------------|---------------|------------------|-----------|----------|-----------|-----------|-------------------|---------|----|--|
| Reader Type                                                             | Symbol (Ma    | trics)           | AR400 & X | R400     |           |           |                   |         | -  |  |
| Reader Hostname*:                                                       |               | llama            | 1         |          |           |           |                   |         |    |  |
| Reader Port:<br>Default Rate*:<br>Socket Timeout:<br>Frequency Channel: |               | 3000 (1 - 65535) |           |          |           |           |                   | 5)      |    |  |
|                                                                         |               | ol               |           |          |           | (zero or  | positive          | e numbe | r) |  |
|                                                                         |               | 1500             | 15000     |          |           |           | (positive number) |         |    |  |
|                                                                         |               |                  |           |          |           |           |                   | (0 - 1  | 3) |  |
| Disable Progra                                                          | mming Cycle   | e Chec           | :k: 🔾 Tru | e 🖲 F    | alse      |           |                   |         |    |  |
| Antenna O Logi                                                          | cal Reader N  | lame:            | Antenna1  |          |           |           |                   |         |    |  |
| Antenna O Envi                                                          | ronment Var   | iable:           | 3         |          |           |           |                   | (0 - 1  | 8) |  |
| Antenna 0 Pow                                                           | er Level:     | 192              |           |          |           |           |                   | (1 - 25 | 5) |  |
| Antenna O Filter                                                        | Names:        |                  |           |          |           |           |                   |         |    |  |
| Antenna 1 Logi                                                          | cal Reader N  | lame:            |           |          |           |           |                   |         |    |  |
| Antenna 1 Envi                                                          | ronment Var   | iable:           | 3         |          |           |           |                   | (0 - 1  | 8) |  |
| Antenna 1 Pow                                                           | er Level:     | 192              |           |          |           |           |                   | (1 - 25 | 5) |  |
| Antenna 1 Filter                                                        | Names:        |                  |           |          |           |           |                   |         |    |  |
| Antenna 2 Logi                                                          | cal Reader N  | lame:            |           |          |           |           |                   |         |    |  |
| Antenna 2 Envi                                                          | ronment Var   | iable:           | 3         |          |           |           |                   | (0 - 1  | 8) |  |
| Antenna 2 Pow                                                           | er Level:     | 192              |           |          |           |           |                   | (1 - 25 | 5) |  |
| Antenna 2 Filte                                                         | Names:        |                  |           |          |           |           |                   |         |    |  |
| Antenna 3 Logi                                                          | cal Reader N  | lame:            |           |          |           |           |                   |         |    |  |
| Antenna 3 Envi                                                          | ronment Var   | iable:           | 3         |          |           |           |                   | (0 - 1  | 8) |  |
| Antenna 3 Pow                                                           | er Level:     | 192              |           |          |           |           |                   | (1 - 25 | 5) |  |
| Antenna 3 Filter                                                        | Names:        |                  |           |          |           |           |                   |         |    |  |
| Left Stack Ligh                                                         | t Logical Rea | ader N           | ame: Doc  | k_Door_: | Stack_Lig | iht       |                   |         |    |  |
| Right Stack Lig                                                         | ht Logical Re | eader            | Name:     |          |           |           |                   |         |    |  |
| Stack Light Co                                                          | ntrol Protoca | i: Byt           | estream   |          |           |           |                   |         | -  |  |
| Enable Reader                                                           | to poll GPIO  | ports:           | 🔾 True    | 🖲 Fal    | se        |           |                   |         |    |  |
| GPIO Transport                                                          | Name:         |                  |           |          |           |           |                   |         |    |  |
| GPIO port pollir                                                        | 500           |                  |           |          |           | (positive | e numbe           | r)      |    |  |
|                                                                         |               |                  |           |          |           |           |                   |         |    |  |
| * Required                                                              |               |                  |           | 0        | к         | Reve      | rt                | Cance   |    |  |
|                                                                         |               |                  |           |          |           |           |                   |         | -  |  |

### Figure 3-1 Symbol AR400 Stack Light Configuration

# **Stack Light Control**

Stack light control can be accomplished by writing a special EPC value to the logical reader representing a stack light. The EPC is represented by the URI: urn:connecterra:stacklight:update=<update value>

The *update value* consists of five hexadecimal digits. Each digit sets the display on one of the five supported colors (from most significant to least significant): White, Blue, Green, Amber, and Red. Each digit can be one of the following values:

- 0 = turns the color off
- 1-8 =turns the color on for 5 seconds times the value shown
- 9 = turns the color on indefinitely, until a different value is written
- F = does not change the current state

Values of A-E are reserved for future use.

If the update value written to the logical reader has more than five digits, the rightmost five digits are read to set the stack light colors (e.g., 88880000 is read as 80000).

**Note:** For specific devices, an exception is thrown when the update value has more than five digits; use an update value containing only five digits in those cases.

If the update value has less than five digits, the number is padded with zeroes on the left before the value is sent to the logical reader (e.g., FF0 is read as 00FF0).

**Example Value**: A URI of urn:connecterra:stacklight:update=092F0 written to a stack light configured as described above will perform the following actions on the stack light:

- 0 turns off the White light
- 9 turns on the Blue light indefinitely, until next update
- 2 turns on the Green light for 10 seconds
- F leaves the Amber light unchanged
- 0 turns off the Red light

Configuring and Controlling Stack Lights

#### Listing 3-1 Example API call

Alternatively, stack light control can be accomplished by writing a value to a tag memory URI:

```
urn:connecterra:tagmem:@stacklight.X.Y and the update value is
urn:epc:raw:<update value>, where:
```

- x—Number of bits (can be 4, 8, 12, 16, or 20); the memory bank is 20 bits wide, each 4 bits corresponds to one light.
- Y—Offset (can be 0, 4, 8, 12, or 16); an offset of 12 means that the first twelve bits are skipped.
- update value—Up to five hexadecimal digits (as described in "Stack Light Control" on page 3-3), depending on the number of bits and the offset value specified by X.Y.

#### **Examples:**

• urn:connecterra:tagmem:@stacklight.4.12 and update value urn:epc:raw:64.x9; turns the amber light on indefinitely (starting from bit 12, 4 bits).

In this example, @stacklight.4.12 means write 4 bits starting at offset 12. Offsets start at 0 and 12 bits are skipped. The 4 bits in the update value (for example, x9) are written in bits 12, 13, 14, 15.

urn:connecterra:tagmem:@stacklight.20.0 and update value
 urn:epc:raw:64.x99999; turns on all the lights indefinitely (starting from bit 0, 20 bits).

#### Listing 3-2 Example PCSpec

```
<?xml version="1.0" encoding="UTF-8"?>
<PCSpec xmlns="http://schemas.connecterra.com/alepc">
```

### Stack Light Control

```
<applicationData>Write Tag Memory with stacklight</applicationData>
  <applicationData>pass EPC value as an argument</applicationData>
  <logicalReaders>
    <logicalReader>StackLight</logicalReader>
  </logicalReaders>
  <boundarySpec>
    <trials>1</trials>
    <duration>4000</duration>
  </boundarySpec>
  <accessSpec>
    <operations>
      <operation>
      <!-- Write Tag Memory with stacklight; pass EPC value as argument -->
            <write field="urn:connecterra:tagmem:@stacklight.20.0">
                <param>epc</param>
        </write>
      </operation>
    </operations>
  </accessSpec>
</PCSpec>
```

For more information, see Writing Tags Using the ALEPC API in *Programming with the ALE and ALEPC APIs*.

Configuring and Controlling Stack Lights

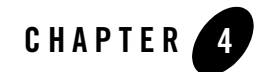

# Controlling RFID Devices via PLC

The following sections describe how the RFID Edge Server communicates with and controls RFID devices by interacting with a programmable logic controller (PLC).

- "Overview" on page 4-1
- "Configuring the Edge Server for PLC Communications" on page 4-1

## **Overview**

The WebLogic RFID Edge Server allows you to receive information about other devices and control them, by communicating with a *programmable logic controller* (PLC), which is a specialized industrial computer used for automation of real-world processes. A PLC has a number of registers, which are used to hold information. Registers are sometimes referred to as items or tags (not to be confused with EPC tags). Applications interacting with the PLC can either:

- read the contents of one or more registers (referred to as *inbound messages*) and take actions based on the values read, or
- write information to one or more registers to make it available to other applications (referred to as *outbound messages*).

# **Configuring the Edge Server for PLC Communications**

Configuring the RFID Edge Server to enable PLC communications requires adding the following items to the edge.props file:

- One or more *transports*, which specify the underlying mechanism used to send messages and the location to which messages should be sent. There may be other configuration options specific to the transport chosen. The available implementations are OPC\_XML, StarThis, and ModBus.
- One or more *message conventions*, which must correspond to the conventions expected by the PLC with which the Edge Server communicates. The conventions supported are Simple, CounterPair, and Multiple. More than one message can use the same message convention.
- One or more *messages*, which specify the registers on the PLC to read from or write to, and the values to be written. The same message can be sent for multiple events. The messages supported are inboundMessage and outboundMessage.

In general, users who want to enable their installation of the RFID Edge Server to control RFID devices using programmable logic controllers will need some custom development effort. The instructions provided below illustrate one possible configuration after custom development work has been completed.

- **Note:** All property names shown in this section should be prefixed with com.connecterra.ale.plc, which is abbreviated [CCAP] in the properties below.
- 1. Create a backup copy of edge.props and open the original for editing.
- 2. Define a transport to be used for PLC communications. The supported implementations are OPC\_XML, StarThis, and ModBus.

```
# ModBus configuration
[CCAP].plcTransport.modbus1.metaName = ModBus
[CCAP].plcTransport.modbus1.hostname = ip_address
[CCAP].plcTransport.modbus1.socketTimeout = 10000
[CCAP].plcTransport.modbus1.pollInterval = 500
# OPC_XML configuration
[CCAP].plcTransport.opcABC.metaName = OPC_XML
[CCAP].plcTransport.opcABC.hostname = http://plchost/path
# StarThis configuration
[CCAP].plcTransport.ab1756.metaName = StarThis
[CCAP].plcTransport.ab1756.licenseDir = ..\uarveclustenses
[CCAP].plcTransport.ab1756.storageDir = ..\varveclustenses
[CCAP].plcTransport.ab1756.hostname = ab1756
```

```
[CCAP].plcTransport.ab1756.backplanePort = 0
[CCAP].plcTransport.ab1756.pollInterval = 50
```

#Define ModBus PLC stacklight reader. Note that the stack light reader is #defined either using the Administration Console or by editing the #edge.props file. The default behavior #com.connecterra.ale.dynamicConfig.enabled = true, means that you configure #the reader using the Administration Console. If you want to define and #configure the reader in the edge.props file, set this property to false. com.connecterra.ale.reader.stacklight.class = com.connecterra.ale.readertypes.PLCStackLightPhysicalReader com.connecterra.ale.reader.stacklight.plcMessage = stacklight com.connecterra.ale.reader.stacklight.defaultRate = 0 com.connecterra.ale.reader.stacklight.stackLightLogicalReaderName = StackLight

 Choose a message convention. The types supported are Simple, CounterPair, and Multiple. The notations <varl> and <var2> should be replaced by property names that you choose.

```
# SimpleTransaction configuration
[CCAP].plcMessageConvention.<varl>.metaName = Simple
# The plcTransport name shown below should be a hostname from step 2.
[CCAP].plcMessageConvention.<varl>.plcTransport = ab1756
# CounterPairTransaction configuration
[CCAP].plcMessageConvention.<var2>.metaName = CounterPair
# Define ModBus PLC message convention for writing
[CCAP].plcMessageConvention.multiple.metaName = Multiple
[CCAP].plcMessageConvention.multiple.plcTransport = modbus1
# The plcTransport name shown below should be a hostname from step 2.
[CCAP].plcMessageConvention.<var2>.plcTransport = ab1756
[CCAP].plcMessageConvention.<var2>.restart.receiveCounterItem =
PLCRestart[2]
[CCAP].plcMessageConvention.<var2>.restart.ackCounterItem =
PLCRestartAck[2]
[CCAP].plcMessageConvention.<var2>.restart.dataItems = PLCRestart[0]
[CCAP].plcMessageConvention.<var2>.restart.prefetch = true
```

### Controlling RFID Devices via PLC

```
# Configure the next two properties on ONE client only
[CCAP].plcMessageConvention.<var2>.restartAckStatusItem = PLCRestartAck[0]
[CCAP].plcMessageConvention.<var2>.restartDelay = 100
```

- **Note:** The array elements shown above and in step 4 refer to PLC registers on the PLCs in use at your organization. Both the register names and element numbers may differ from the sample information shown.
- 4. Define the inbound and outbound messages for the message convention chosen in the prior step. The notations <var1> and <var2> should be replaced by the property names you chose in step 3.

```
# Simple inboundMessage configuration
[CCAP].inboundMessage.doorOpen.plcMessageConvention = <varl>
[CCAP].inboundMessage.doorOpen.receiveItem = D2052
[CCAP].inboundMessage.doorOpen.matchValues = true
# CounterPair inboundMessage configuration
[CCAP].inboundMessage.BCRArrival.plcMessageConvention = <var2>
[CCAP].inboundMessage.BCRArrival.receiveCounterItem = BCRArrival[19]
[CCAP].inboundMessage.BCRArrival.ackCounterItem = BCRArrivalAck[0]
[CCAP].inboundMessage.BCRArrival.dataItems = BCRArrival
# CounterPair outboundMessage configuration
[CCAP].outboundMessage.SqtinAssign.plcMessageConvention = <var2>
[CCAP].outboundMessage.SqtinAssign.sendCounterItem = SqtinAssign[59]
[CCAP].outboundMessage.SqtinAssign.ackCounterItem = SGTINAssignAck[0]
[CCAP].outboundMessage.SgtinAssign.dataItems = SgtinAssign
# Multiple outboundMesssage configuration for stacklight
[CCAP].outboundMessage.stacklight.plcMessageConvention = multiple
[CCAP].outboundMessage.stacklight.items = c1 c2 c3 c4 c5
```

- 5. Save the changes to edge.props and restart the Edge Server.
- 6. Configure your RFID devices to communicate with the PLC by defining devices as shown below using the **RFID Devices** node in the Administration Console:
- Device Type: PLC-Connected Barcode Reader Logical Reader Name: <a reader name you choose> Inbound PLC Message Name: <the name of the inboundMessage carrying the bar code; for example, BCRArrival in step 4>

- Device Type: PLC-Connected Label Print & Apply Logical Reader Name: <a reader name you choose> Outbound PLC Message Name: <the name of the outboundMessage; for example, SgtinAssign in step 4>
- Note: If you configured the stack light reader in edge.props, do not perform this configuration step in the Administration Console.
   Device Type: PLC Stack Light
   PLC Stack Light Logical Reader Name: <a reader name you choose>
   PLC set stack light message name: <a PLC message name you choose; for example, stacklight in step 4>

Controlling RFID Devices via PLC

# Index

## A

Accraply ALX-92X 2-4 Alien ALR-9750 2-7 Alien ALR-9780 2-9 Avery 6405 2-15 AWID MPR-2010AN 2-17 AWID MPR-3014 2-17

## B

baud rate configuration 2-41

## C

CAEN A928 2-20 configuring MOXA device 2-44, 2-54 CounterPair message convention 4-3

### D

DataLogic DS6300-105-010 2-23

## E

Easy Plug Label Scripting Language 2-16 Escort Memory Systems LRP820S / LRP2000 2-24

## I

Inbound message 4-4 Intermec Intellitag IF5 2-27

### М

ModBus transport 4-2 Multiple message convention 4-3

### 0

OPC\_XML transport 4-2 Outbound message 4-4

### Ρ

Paxar Monarch 9855 2-30 Printronix Graphics Language 2-34 Printronix T5000e / T5000r 2-31 programmable logic controller 4-1

### S

SAMSys MP9210 2-42 SAMSys MP9320 2-38 Simple message convention 4-3 StarThis transport 4-2 supported readers 2-1 Symbol AR400 / XR400 2-45 Symbol RDR-001 2-49

### T

Tagsys Medio L100 / L200 2-52 ThingMagic Mercury3 2-55 ThingMagic Mercury4 2-57

## Ζ

Zebra Printing Language 2-63 Zebra R110XiIIIPlus / R110Xi / R4MPlus 2-60